# 帮助文档

### 1. 系统介绍

中国科学文献服务系统(ScienceChina)建立于 2002 年,集成中国科学引文数据库 (CSCD)、中国科学文献计量指标(CSCD-ESI)、中国科技期刊引证指标(CSCD-JCR)以及中 国科学院学位论文数据库,为用户构建了基于文献检索、引文链接、全文获取、数据挖掘为 一体的信息服务平台。

中国科学引文数据库 (Chinese Science Citation Database, 以下简称 CSCD) 创建于 1989 年,是我国第一个引文数据库,曾获中国科学院科技进步二等奖。1995 年 CSCD 出版我国 第一本印刷本《中国科学引文索引》,1998 年出版我国第一张中国科学引文数据库检索光盘, 1999 年出版基于 CSCD 和 SCI 数据,利用文献计量学原理制作的《中国科学计量指标:论 文与引文统计》,2003 年 CSCD 开通上网服务,推出网络版,2005 年 CSCD 出版《中国科学 计量指标:期刊引证报告》。2007 年中国科学引文数据库与科睿唯安公司的前身美国 Thomson-Reuters Scientific 合作,中国科学引文数据库将以 ISI Web of Knowledge 为平台, 实现与 Web of Science 的跨库检索,中国科学引文数据库是 ISI Web of Knowledge 平台上 第一个非英文语种的数据库。2020 年与 Scopus 合作, CSCD 平台嵌入 PlumX 功能, Scopus 平台嵌入 CSCD 引用数据,从而实现数据的跨库关联与揭示。

CSCD 收录我国数学、物理、化学、天文学、地学、生物学、农林科学、医药卫生、工 程技术和环境科学等领域出版的中英文科技核心期刊和优秀期刊千余种,积累了丰富的论文 文摘数据及引文数据,构建了基于科技文献的文摘、引文、联合目录馆藏的知识服务体系。 中国科学引文数据库内容丰富、结构科学、数据准确。系统除具备一般的检索功能外,还提 供引文索引功能,用户可迅速从海量引文数据中查询到某篇科技文献被引用的详细情况,还 可以从一篇早期的重要文献或著者姓名入手,检索到一批近期发表的相关文献,对交叉学科 和新学科的发展研究具有十分重要的参考价值。中国科学引文数据库还提供了数据链接机 制,支持用户获取全文。

#### 2. 相关名词解释

- 来源检索:指以本文(来源文献)的作者、第一作者、题名、刊名、ISSN、文摘、机构、 关键词、基金名称为检索词来查找文献的检索方法。
- 引文检索:指以参考文献的被引作者、被引第一作者、被引来源、被引机构、被引实验室、被引文献主编为检索词来查找文献的检索方法。
- 3) 参考文献:指本文(来源文献)所引用的文献。
- 4) 引证文献:指引用本文(来源文献)的文献。
- 5) 相关文献: 指与本文(来源文献)相关的文献, 分为作者相关、关键词相关和参考文献 相关。
- 6) 作者相关:指与本文(来源文献)的作者共同发表的文献。可在论文详情页的作者姓名 处进行选择,选择一个作者,表示检索所选择的作者发表的所有文献。
- 7) 关键词相关:指与本文(来源文献)的关键词共同出现的文献。可在论文详情页的关键 词处进行选择,选择一个关键词,表示检索所选择的关键词的所有文献。
- 8) 参考文献相关:指与本文(来源文献)具有共同参考文献的文献。可在论文详情页下方的"相关文献"页卡处查看与本文有共同参考文献的文献。
- 第合及耦合度:本文(来源文献)与其他文献具有共同参考文献的之间的关系为文献耦合,其中共同参考文献的篇数为耦合度。

# 3. 网站地图

#### 3.1 简单检索

根据下拉菜单,在选定的检索字段中输入检索词,进行快捷检索,并可进行多个检索字段的组合检索。简单检索提供来源检索和引文检索。

### 3.1.1 来源检索

1. 检索入口: <u>http://sdb.csdl.ac.cn/simple</u>

| Chinese Science Citation Database | 简单检索高级                 | 及检索 来源期刊浏览                         | 检索历史欢迎您,中国科学院文献情报中心-和     | 靖 退出 合 首页        |     |
|-----------------------------------|------------------------|------------------------------------|---------------------------|------------------|-----|
|                                   |                        |                                    |                           |                  |     |
|                                   | 中国科学                   | 约文数据图                              | 隼 (CSCD)                  |                  | Ċ   |
| CSK                               | CD收录中国科技期刊1300余和<br>化等 | ▶,提供论文及引文检索、全文≹<br>际前能,助力核心科技资源的发现 | 连接、科学数据集推荐、单篇论文可视<br>现和获取 |                  | ß   |
|                                   |                        | <b>来源文献</b> 引文                     |                           |                  | ଓ   |
|                                   |                        |                                    |                           |                  | 1=  |
|                                   |                        |                                    |                           | 当前论文篇数为: 6,560,6 | 059 |
| 所有字段(题名+文摘+关键词)                   | V                      | 调输入                                |                           | Q 检索             |     |
| + 添加行 + 添加论文发表日期                  | 范围 + 添加学科              |                                    |                           | × TE             |     |
|                                   |                        |                                    |                           |                  |     |

2.检索条件设置:在检索字段下拉框中选择检索字段,包括:作者、第一作者、题名、刊 名、ISSN、文摘、机构、第一机构、关键词、基金名称、实验室、ORCID、DOI,在文本框 中输入检索词,点击"检索"即可查看检索结果。

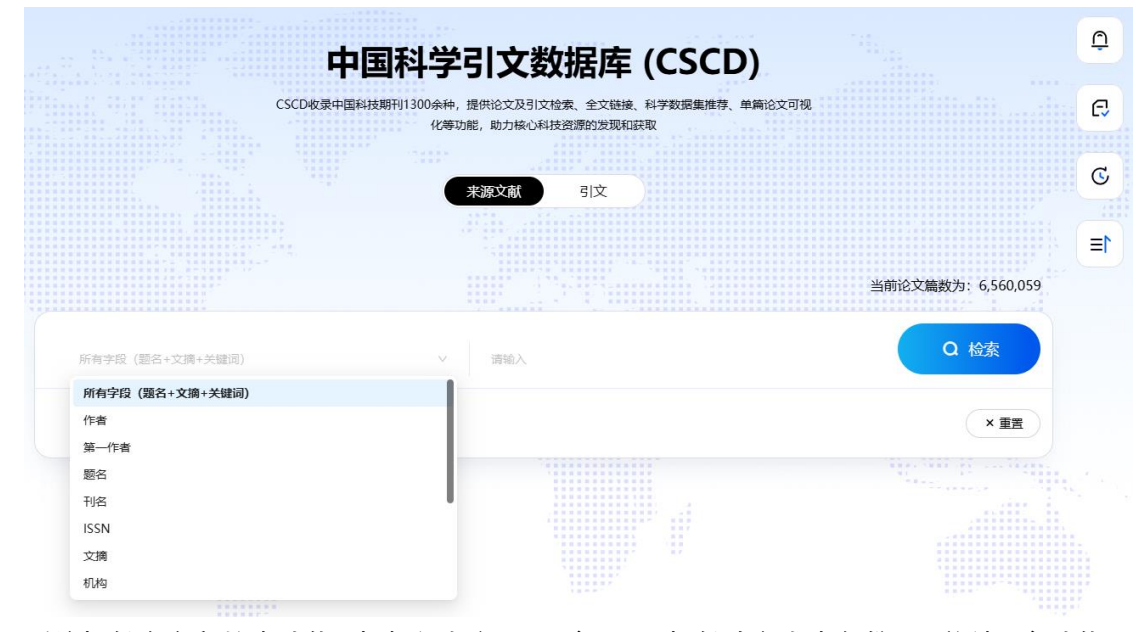

系统提供多字段检索功能,点击"添加行"即可实现,另提供论文发表年份限、学科限定功能,如下图所示。

| 中国科学引文数据库 (CSCD)                                                        |                    | Ċ  |
|-------------------------------------------------------------------------|--------------------|----|
| CSCD收录中国科技期刊1300余种,提供论文及引文检索、全文链接、科学数据集推荐、单篇论文可视<br>化等功能,助力核心科技资源的发现和获取 |                    | ß  |
| 来源文献 引文                                                                 |                    | C  |
|                                                                         |                    | 1= |
|                                                                         | 当前论文篇数为: 6,560,059 |    |
| 所有字段(题名+文摘+关键词)                                                         | Q 检索               |    |
| AND > 所有字段 (题名+文摘+关键词) > 词输入                                            | 0                  |    |
| + 添加行 + 添加论文发表日期范围 + 添加学科                                               | × 重置               |    |

3. 实例: 以检索 2023 年发表、且文摘包含"双碳"的文献为例, 可进行如下检索设置, 点击 "检索"后,即可查看检索结果。精确检索则加双引号,即"双碳"。

| 中国                                                                                       | 私受引文数据                              | 库 (CSCD)                    |                   | ¢             |
|------------------------------------------------------------------------------------------|-------------------------------------|-----------------------------|-------------------|---------------|
| CSCD收录中国科技期                                                                              | 月1300余种,提供论文及引文检索、                  | 17年 (                       | 文可视               | G             |
|                                                                                          | 化等功能,助力核心科技资源的                      | 的发现和获取                      |                   |               |
|                                                                                          | 来源文献                                | IŻ                          |                   | C             |
|                                                                                          |                                     |                             |                   | 1≡            |
|                                                                                          |                                     |                             | 当前论文篇数为:          | 6,560,059     |
| 文摘                                                                                       | ∨ 双碳                                |                             | <b>a</b> #        | <sub>金索</sub> |
| AND · 论文发表日期(1989年至今)                                                                    | 2023                                | → 2023                      | 8                 |               |
| + 添加行 + 添加学科                                                                             |                                     |                             |                   | × 重置          |
|                                                                                          |                                     |                             |                   |               |
| 1. 检索入口: <u>sdb.csdl.ac.cn/sin</u><br>Cscp 中国科学引文歌居库<br>Chinese Science Cliston Database | nple<br>高级检索 来源期刊浏                  | 览 检索历史欢迎您,中国科学              | 院文献情报中心-和靖 退出 🗅 首 | σ             |
|                                                                                          |                                     |                             |                   |               |
| 中国                                                                                       | 科学引文数据                              | 库 (CSCD)                    |                   | Ċ             |
| CSCD 收录中国科技期1                                                                            | 刊1300余种,提供论文及引文检索、<br>化等功能 助力按心利芬资源 | 全文链接、科学数据集推荐、单篇论<br>20分现和琼取 | 文可视               | C             |
|                                                                                          |                                     |                             |                   | C             |
|                                                                                          | 来源文献                                | <b>这</b>                    |                   | U             |
|                                                                                          |                                     |                             |                   | 1≡            |
|                                                                                          |                                     |                             | 当前引文篇数为:1         | 13,200,500    |
|                                                                                          |                                     |                             |                   | 冷索            |

×重置

∨ 请输入

+ 添加行 + 添加论文发表日期范围 + 添加论文被引日期范围

被引作者

2.检索条件设置:在检索字段下拉框中选择检索字段,包括:被引作者、被引第一作者、 被引来源、被引机构、被引实验室、被引文献主编,在文本框中输入检索词,点击"检索"即 可查看检索结果。

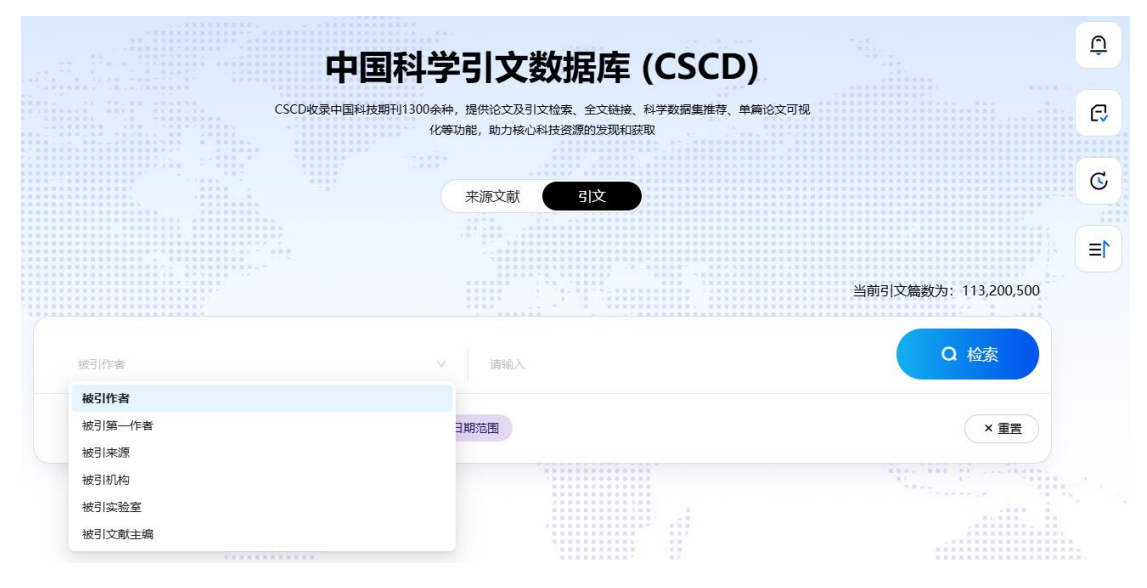

系统提供多字段检索功能,点击"添加行"即可实现,另提供论文发表年份限、论文被引年份 限定功能,如下图所示。

| CSCD收录中国科技期刊1300余化 | A种,提供论文及引文检索、全文链接、科学数据集推荐、单<br>等功能,助力核心科技资源的发现和获取 | ≜篇论文可视   |             |
|--------------------|---------------------------------------------------|----------|-------------|
|                    | 来源文献日文                                            |          |             |
|                    |                                                   | 当前引文篇数为: | 113,200,500 |
|                    |                                                   | Q        | 检索          |

3. 实例: 以检索中国科学院院士刘嘉麒在 2014-2023 年发表论文的引文文献为例,可进行 如下检索设置,点击"检索"后,即可查看检索结果。

|             | CSCD收录中国科技期刊1 | 1300余种,提供论文及引文检索、全文链接、科学数据集准荐、<br>化等功能,助力核心科技资源的发现和获取 | 单篇论文可视 |                         |      |
|-------------|---------------|-------------------------------------------------------|--------|-------------------------|------|
|             |               | 来渡文献日文                                                |        |                         |      |
|             |               |                                                       |        |                         |      |
|             |               |                                                       |        |                         |      |
|             |               |                                                       | 当前     | 引文篇数为: 113,200,         | ,500 |
| 被引作者        |               | ✓ 刘嘉麒                                                 | 当前:    | 引文篇数为: 113,200,<br>Q 检索 | ,500 |
| 被引作者<br>AND | √ 被引机构        | ソ         刘嘉麒           ソ         中国科学院               | 当前:    | B 文篇数为: 113,200,        | ,500 |

#### 3.2 高级检索

高级检索提供更为灵活的检索方式,可在检索框中输入"字段名称"、"布尔连接符"以及 检索内容来构造检索式。此外,系统提供高级检索式生成器,可将检索词添加到检索式预览, 并可进行自由调整。

#### 3.2.1 来源检索

| 1. 位系八口. http://sdb.csdl.ac.cn/adva |
|-------------------------------------|
|-------------------------------------|

| Chinese Science Citation Database | 简单检索 高级检索          | 来源期刊浏览  检索历史         | ▲ ● ● ● ● ● ● ● ● ● ● ● ● ● ● ● ● ● ● ●  |          |
|-----------------------------------|--------------------|----------------------|------------------------------------------|----------|
|                                   |                    |                      |                                          |          |
| 灵                                 | 活配置检索,」            | 助力探索更多研              | 究发现                                      | Ċ        |
|                                   | 来源                 | 文献 引文                |                                          | E        |
| ● 核心库                             | 所有字段 (题 >          | 輸入                   | ▶ 精确 AND ∨ 🕂 检索式                         |          |
|                                   |                    |                      |                                          |          |
|                                   |                    |                      |                                          |          |
| <b>论文发表时间:</b> 论文发表日期 → 到         | (例:2010 曲          |                      |                                          | 400<br>漆 |
|                                   |                    |                      | 10 11 11 11 11 11 11 11 11 11 11 11 11 1 |          |
| 检索帮助 #检索提示 #                      | <b>检察宁段</b> #检索示例  |                      |                                          | ×        |
| O ALLFIELDS:所有字段(题名+文摘+关键词)       | ○ AUTHOR_NAMES: 作者 | ○ AUTHOR_NAME1: 第一作者 | ○ SUPERSCRIPTION_CN:题名                   |          |
| ○ JOURNAL_NAME: 刊名                | O ISSN: ISSN       | ○ TABLOID_CN: 文摘     | ○ ORGANIZATIONS: 机构                      |          |
| ○ ORGANIZATION1: 第一机构             | ○ KEYWORD_CN: 关键词  | ○ FUND_NAMES: 基金名称   | ○ LABORATORY: 实验室                        |          |
| • ORCID: ORCID                    | O DOI: DOI         |                      |                                          |          |

2.检索条件设置:可选择多个字段进行组合检索,包括:作者、第一作者、题名、刊名、 ISSN、文摘、机构、第一机构、关键词、基金名称、实验室、ORCID、DOI,在文本框中 输入检索字段、检索词及布尔连接符,检索条件设置完成后,点击"检索"即可查看检索 结果。也可在高级检索式生成器中选择字段名称、填入检索词,点击"检索式"后,将自动生成检索式。

此外,输入检索词时,可限定是否为精确检索;如需限制论文发表年份,可在论文发表 日期框中选择年份;如需限定核心库,可进行勾选。同时,该页面提供了检索提示、检 索字段名称、检索示例等帮助信息,以及检索历史信息。

| Chinese Science Citation Database                                                                                               | 简单检索 高级检                                                                                                    | <b>索</b> 来源期刊浏览 检索历史                                                                     | ▲ 登录 合 首页                                                                                     |         |
|----------------------------------------------------------------------------------------------------|----------------------------------------------------------------------------------------------------|------------------------------------------------------------------------------------------|-----------------------------------------------------------------------------------------------|---------|
| 灵                                                                                                    | 舌配置检索,                                                                                                    | 助力探索更多研                                                                                  | 究发现                                                                                           | ¢       |
|                                                                                                    |                                                                                                    | 引文                                                                                       |                                                                                               | ß       |
| <ul> <li>● 核心库</li> <li>         ·论文发表时间:          ·论文发表日期 → 到         ······         ······</li></ul>                          | 所有字段(题 ∨<br>所有字段(繁名+<br>作者<br>第一作者<br>整名<br>刊名<br>ISSN<br>文摘<br>初約                                                    |                                                                                          | ● 精确 AND<br>▲ 松奈式<br>(× 重置)<br>○ 松云<br>(、 ) 1100                                              | )<br>1= |
| 位楽作品の<br>#检索提示 #格<br>の<br>ALLFIELDS: 新有字段 (憲名・文集・关键词)<br>の<br>JOURNAL_NAME: 刊名<br>の<br>ORGANIZATION1: 第一初始<br>の<br>ORCID: ORCID | <ul> <li>茶子段 #检索示例</li> <li>AUTHOR_NAMES:作者</li> <li>ISSN: ISSN</li> <li>KEYWORD_CN: 关雎词</li> <li>DOI: DOI</li> </ul> | <ul> <li>AUTHOR_NAME1: 第一作者</li> <li>TABLOID_CN: 文摘</li> <li>FUND_NAMES: 基全名称</li> </ul> | <ul> <li>SUPERSCRIPTION_CN: 题名</li> <li>ORGANIZATIONS: 机构</li> <li>LABORATORY: 实验室</li> </ul> |         |

3.检索历史:来源检索的简单检索、高级检索的检索历史,均在高级检索页面下方的检索 记录列表,可对历史检索结果进行编辑和组配检索。点击某条检索记录的"编辑"即可对 当前检索式进行修改;选中两条及以上的检索记录,并选择列表左上角的"布尔连接符", 即可对当前选中记录进行组配检索。

| Chinese Science Citation Database                                                                                           | 简单检索 <b>高级检索</b>                                              | 来源期刊浏览 检测                                            | 家历史欢迎悠,中国科学院文献                  | 情报中心 退出 🔓                                             | 首页               |
|----------------------------------------------------------------------------------------------------|---------------------------------------------------------------|------------------------------------------------------|---------------------------------|-------------------------------------------------------|------------------|
| 灵活                                                                                                    | 配置检索,E                                                        | 助力探索更                                                | 多研究发现                           | ۵.                                                    | ¢.               |
|                                                                                                    |                                                               |                                                      |                                 |                                                       | LV               |
| ■ 核心库                                                                                                    | <b>所有字段 (题</b> ) 请                                            | 输入                                                   | 精确                              | AND V                                                 | 检索式              |
|                                                                                                    |                                                               |                                                      |                                 |                                                       | 1=               |
| <b>论文发表时间:</b> 论文发表日期… → 到 (例:                                                                                              | 2010 🗄                                                        |                                                      |                                 | × 聖霊                                                  | 0 / 1400<br>Q 检索 |
| 检索帮助 #检索提示 #检索字                                                                                                    | 2 <b>段</b> #检索示例                                              |                                                      |                                 |                                                       | ×                |
| <ul> <li>ALLFIELDS: 所有字段(職名+文境+关議词)</li> <li>JOURNAL_NAME: 刊名</li> <li>ORGANIZATION1: 第一机构</li> <li>ORCID: ORCID</li> </ul> | AUTHOR_NAMES: 作者<br>ISSN: ISSN<br>KEYWORD_CN: 关键词<br>DOI: DOI | O AUTHOR_NAME1:<br>O TABLOID_CN: 文述<br>O FUND_NAMES: | 第一作者 O SU<br>G O OR<br>金名称 O LA | PERSCRIPTION_CN:题名<br>RGANIZATIONS:机构<br>BORATORY:实验室 |                  |
|                                                                                                    |                                                               |                                                      |                                 |                                                       |                  |
| □ 全选 AND ✓                                                                                                    |                                                               |                                                      |                                 | Ŷ                                                     | 部删除 亡            |
| OR J碳 AND 发表                                                                                                    | 年=2023-2023                                                   |                                                      | 结果条目: 1148                      | ∠ 编辑 古 删除                                             | ♀ 订阅             |
| 2 所有字段 (题名+文摘+关)                                                                                                    | 键词)包含: 气溶胶 AND 发表年=;                                          | 2020-2024                                            | 结果条目: 2340                      | ∠编辑 立删除                                               | <b>乒</b> 订阅      |
| □ 3 发表年=2014-2023 AND                                                                                                    | 文摘 包含: 双碳 AND 文摘 包含: ナ                                        | 大气                                                   | 结果条目: 65                        | ∠ 编辑 立 删除                                             | <b>乒</b> 订阅      |

4. 实例: 以检索文摘中包括"双碳"和"大气", 且发表年份为 2014-2023 的文献为例, 检索 式设置如下

| Chinese Science Citation Database                                                                                                    | 简单检索 高级检索                                                                                       | 来源期刊浏览  检索历史                                                           | ↑登录                                                                        | 合 首页                             |    |
|----------------------------------------------------------------------------------------------------|-------------------------------------------------------------------------------------------------|------------------------------------------------------------------------|----------------------------------------------------------------------------|----------------------------------|----|
| 灵淀                                                                                                    | 5配置检索,1                                                                                         |                                                                        | 研究发现                                                                       |                                  | ¢  |
| ■ 核心库                                                                                                    | 文摘 、 大                                                                                          | 5                                                                      | 有确 AND v                                                                   | + 检索式                            | C  |
| TABLOID_CN LIKE 双碳 AND TABLOID_CN         论文发表时间:       2014         一       2023         检索帮助       #检索提示         ● ALLFIELDS:       所有字段 (墨岳+文旗+关编词)         ● JOURNAL_NAME:       THS         ● ORGANIZATION1:       第一切均         ● ORCID:       ORCID         ● ALLFIELDS:       が有字段 (墨岳+文旗+关编词)         ● JOURNAL_NAME:       THS         ● ORCID:       ORCID | LIKE大气<br>下子段 #检索示例<br>AUTHOR_NAMES:作者<br>ISSN: ISSN<br>KEYWORD_CN: 关雎词<br>DOI: DOI<br>DOI: DOI | O AUTHOR_NAME1: 第一<br>O TABLOID_CN: 文摘<br>O FUND_NAMES: 基金名称<br>Vanced | × 重置<br>ま<br>・<br>・<br>・<br>・<br>・<br>・<br>・<br>・<br>・<br>・<br>・<br>・<br>・ | ●<br>45 / 1400<br>● 検索<br>※<br>経 |    |
| Chinese Science Citation Database                                                                                                    | 简单检索 高级检索                                                                                       | 来源期刊浏览 检索历                                                             | 史欢迎悠,中国科学院文献情报中心-和婧 退出                                                     | 合 前页 💠 🏭                         |    |
| 灵流                                                                                                    | 舌配置检索,                                                                                          | 助力探索更多                                                                 | 研究发现                                                                       |                                  | Ō  |
|                                                                                                    | 来源                                                                                              | 文献 引文                                                                  |                                                                            |                                  | ß  |
| 被引作者 >                                                                                                    |                                                                                                 | 精确 AND v                                                               |                                                                            | + 检索式                            | C  |
|                                                                                                    |                                                                                                 |                                                                        |                                                                            |                                  | 1≡ |

 检索条件设置:可选择多个字段进行组合检索,包括:被引作者、被引第一作者、被引 来源、被引机构、被引实验室、被引文献主编,在文本框中输入检索字段、检索词及布 尔连接符,检索条件设置完成后,点击"检索"即可查看检索结果。也可在高级检索式生 成器中选择字段名称、填入检索词,点击"检索式"后,将自动生成检索式。 此外,输入检索词时,可限定是否为精确检索;如需限制论文发表年份,可在论文发表

○ CITATION\_AUTHOR1: 被引第一作者 ○ CITATION\_DERIVATION: 被引來源 ○ CITE\_ORGANIZATION: 被引机构

**论文被引时间:** 论文被引日期.... → 到(例: 2010... 芭 **论文发表时间:** 论文发表日期.... → 到(例: 2010... 芭

○ EDITOR\_IN\_CHIEF: 被引文献主编

#检索提示 #检索字段 #检索示例

检索帮助

○ CITATION\_AUTHOR: 被引作者

○ CITE\_LABORATORY: 被引实验室

0 / 1400

Q 检索

×

( × 重置

日期框中选择年份;如需限制论文被引用时间,可在论文被引日期框中选择年份;如需 限定核心库,可进行勾选。同时,该页面提供了检索提示、检索字段名称、检索示例等 帮助信息,以及检索历史信息。

| CSCD 中国科学引文数据库<br>Chinese Science Citation Database | 简单检索 高级检索     | 来源期刊浏览 | 检索历史      | 帮助 En | ↑ 登录 1 首页        |                       |
|-----------------------------------------------------|---------------|--------|-----------|-------|------------------|-----------------------|
|                                                     | 精准检索,         | 助您探索   | ፪更多文<br>● | 献     |                  | Q<br>Q                |
|                                                     |               | 精确     | ×         |       | 松泰式              | 9<br>9<br>1<br>1<br>1 |
| 论文被引日期 → 到 (例: 2010 首                               | 论文发表日期 → 到(例: | 2010 自 |           |       | 0/14<br>× 重置 0 检 | 00<br>索               |

 检索历史:引文检索的简单检索、高级检索的检索历史,均在高级检索页面下方的检索 记录列表,可对历史检索结果进行编辑和组配检索。点击某条检索记录的"编辑"即可对 当前检索式进行修改;选中两条及以上的检索记录,并选择列表左上角的"布尔连接符", 即可对当前选中记录进行组配检索。

| 灵活配置检索,助力探索更                                                                                                    | 多研究发现                                 |
|----------------------------------------------------------------------------------------------------|---------------------------------------|
| 来渡文献の日本                                                                                                    |                                       |
| 被引作者         >         请输入         ▲ND         >                                                                                                    | • 检索式                                 |
| CITATION_AUTHOR LIKE 刘嘉麒 AND CITE_ORGANIZATION LIKE 中国科学院                                                                                                    | ٥                                     |
| · 论文被引时间: 2019 → 2023 自 论文发表时间: 2014 → 2023                                                                                                    | 61 / 1400<br>(× 重置) Q 检索              |
| <b>检察帮助</b> #检索提示 <b>#检索字段</b> #检索示例                                                                                                    |                                       |
| <ul> <li>O CITATION_AUTHOR: 被引作者</li> <li>O CITATION_AUTHOR1: 被引購一作者</li> <li>O CITATION_DERIVA</li> <li>O CITE_LABORATORY: 被引实验室</li> <li>O EDITOR_IN_CHIEF: 被引文献主编</li> </ul> | ATION: 被引朱源 O CITE_ORGANIZATION: 被引机构 |
| □ 全选 AND ✓                                                                                                    | 全部删除 ロ                                |
| OR         19-2023 AND 发表年=2014-2023 AND 被引作者 包含: 刘嘉麒 AND 被引机           1         构包含: 中国科学院                                                                                    | ・<br>結果条目:8 ∠ 編編 10 删除 Q 订阅           |
| 2 发表年=2014-2023 AND 被引作者 包含: 刘嘉麒                                                                                                    | 结果条目: 34                              |
| 3 被引作者包含: 刘嘉麒 AND 被引机均包含: 中国科学院 AND 发表年=2014-2023                                                                                                    | 结果条目:21 企 编辑 回 删除 ♀ 订阅                |

4. 实例: 以检索 2019-2023 年引用中国科学院院士刘嘉麒在 2014-2023 年发表论文的文献为例,可进行如下检索设置,点击"检索"后,即可查看检索结果。

| 灵活配置                                                                                         | 置检索,助力探索更                                            | 夏多研究发现               |                             | Ċ  |
|----------------------------------------------------------------------------------------------|------------------------------------------------------|----------------------|-----------------------------|----|
|                                                                                              | 来源文献 引文                                              |                      |                             | ß  |
| 被引机构 > 中国科学院                                                                                 | 新确 AND V                                             |                      | 杜索式                         | C  |
| CITATION_AUTHOR LIKE 刘嘉麒 AND CITE_ORGANIZAT                                                  | TON LIKE 中国科学院                                       |                      | 0                           | 1≡ |
| 论文被引时间: 2019 → 2023 目                                                                        | ) 论文发表时间: 2014 — 2023                                |                      | 61/1400<br>× 重置 <b>④ 檢索</b> |    |
| 检索帮助 #检索提示 #检察字段 #                                                                           | 检索示例                                                 |                      | ×                           |    |
| <ul> <li>CITATION_AUTHOR: 被引作者</li> <li>CITE_LABORATORY: 被引实验室</li> <li>EDITOR_II</li> </ul> | _AUTHOR1: 被引第一作者 O CITATION_DERIN<br>N_CHIEF: 被引文献主编 | /ATION:被引來源 O CITE_O | RGANIZATION:被引机构            |    |

# 3.3 检索结果页面解读

## 3.3.1 来源检索

来源检索的结果页面,包括论文简要信息、筛选结果、检索结果分析、引文报告、导出

#### 方式、排序方式、个性化设置六个功能板块,具体介绍如下。

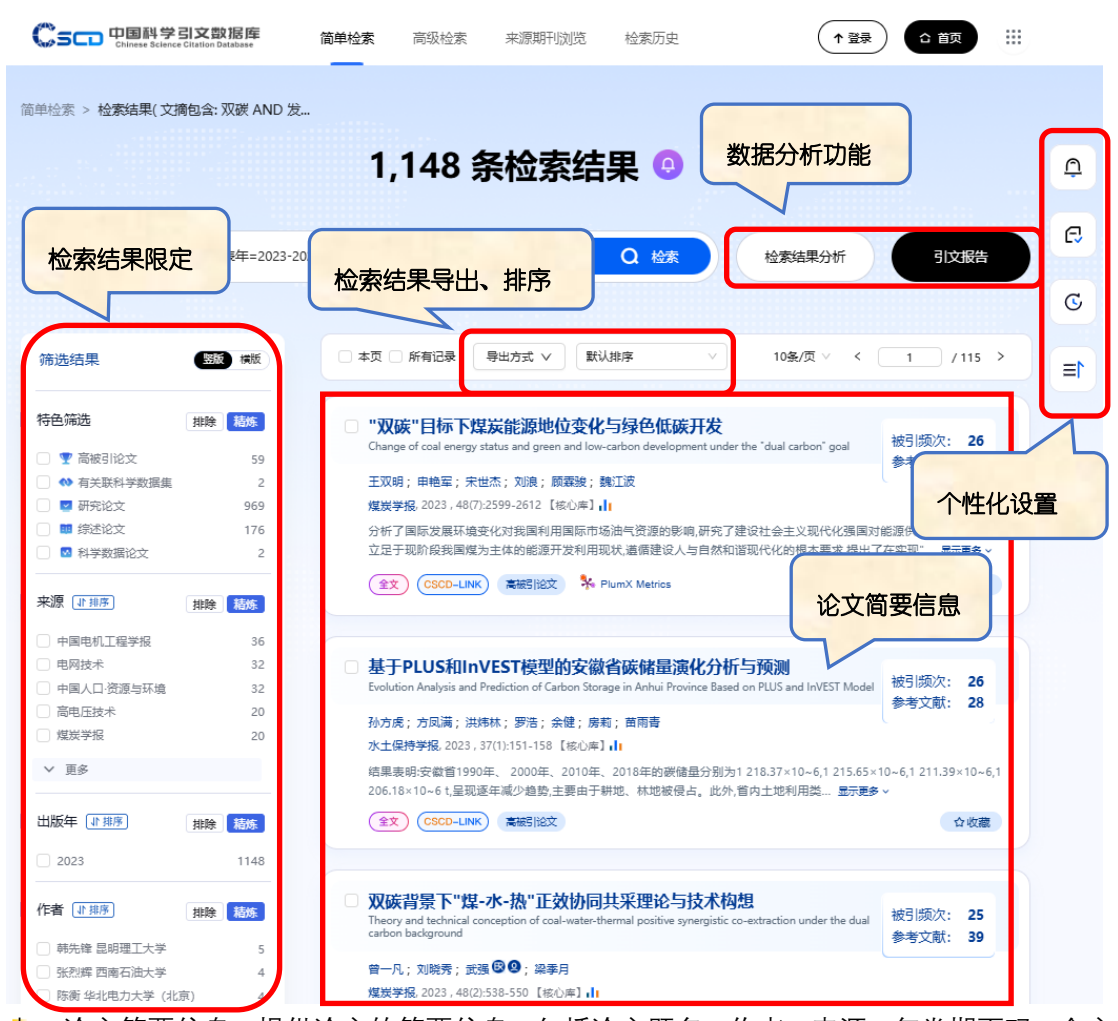

- 论文简要信息:提供论文的简要信息,包括论文题名、作者、来源、年卷期页码、全文 链接、被引频次及对应论文链接、参考文献数量、高被引论文标注以及对应论文链接等, 如有"全文"标识,则表示该篇文献有外链全文链接,点击后即可跳转到论文全文页面, 另外每篇文献均提供 CSCD-LINK 链接,提供原文传递以及 Web 检索的扩展服务。
- ➡ 筛选结果:页面左侧提供检索结果限定功能,可进行特色筛选、来源、出版年、作者、 学科的限定。
- 检索结果分析:提供来源、出版年、作者、学科、机构五个维度的图表分析功能。可对 分析结果集进行二次筛选,删除某些论文记录。

|          | <b>吉果分析</b><br><sup>胞会 双碳 AND 发表年=20<sup>+</sup>(1148 9結果)</sup> |      | 来源 出版年                        | 作者 学科       | ) (M#3 |
|----------|------------------------------------------------------------------|------|-------------------------------|-------------|--------|
| 所有检测     | 索论文共计1148条 🗐 10条/页 ∨                                             | < 1  | I /115 > 添加时间范围从              | → 添加时间范围至 ( | 日限定    |
| 🔵 本页 🔳 ) | 新记录 题名                                                           | 出版年  | 作者                            | 来源          | 被引频次   |
| 6        | 市场激励型环境规制与能逐消费有约转型来自中国<br>资料放权交易试点的经验证据                          | 2023 | 许文立; 浙嘉                       | 数量经济技术经济研究  | 16     |
| 7        | 新能源电力系统普志频率稳定分析与调频控制方法综述                                         | 2023 | 汪梦军;郭剑彼;马士聪;王铁柱;张曦;<br>罗魁;王国政 | 中国电机工程学报    | 18     |
| 8        | 新型强电系统多层级交直流互联理念、关键技术与发展力向                                       | 2023 | 唐巍;张起铭;张璐;张博;张字苇              | 电力系统自动化     | 16     |
| 9        | 中国海武市与勘察新进展与未来勘察思考                                               | 2023 | 徐长贵; 赖维成;张新诗;张锦伟              | 中国海上油气      | 17     |
| 10       | "双游"目标愿录下我国能源战略形势若干问题思考                                          | 2023 | 武强; 涂坤; 曾一凡                   | 科学通报        | 14     |
|          |                                                                  |      |                               |             |        |

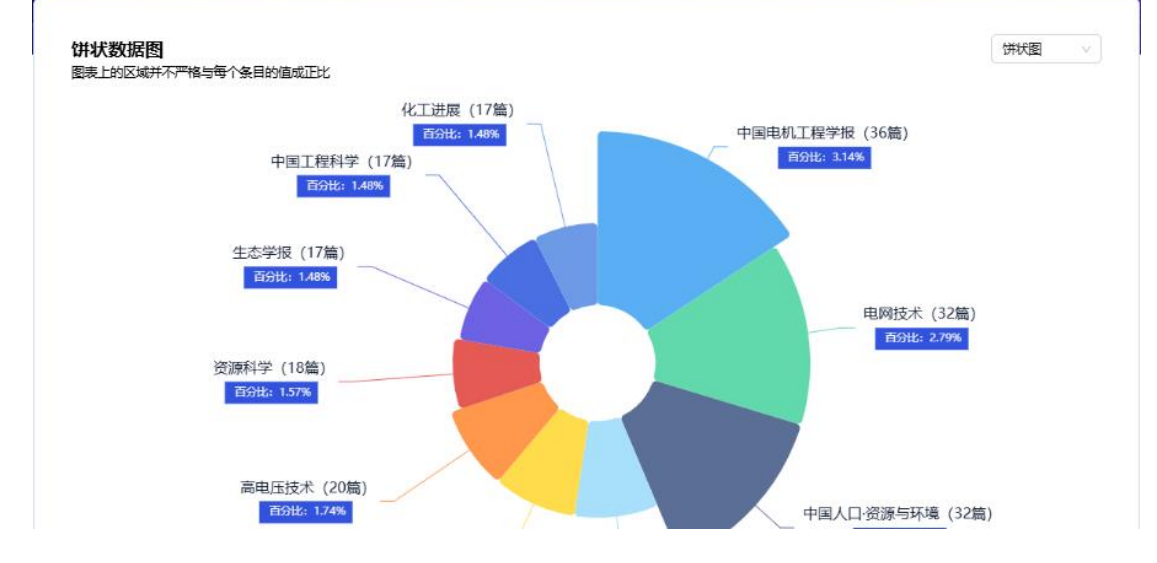

| 共计289条 |           | 10条/页 ∨ く | 1 / 29 > |
|--------|-----------|-----------|----------|
|        | 来源        | 数量 (篇)    | 百分比      |
| 1      | 中国电机工程学报  | <u>36</u> | 3.14%    |
| 2      | 电网技术      | <u>32</u> | 2.79%    |
| 3      | 中国人口资源与环境 | <u>32</u> | 2.79%    |
| 4      | 清争集技术     | <u>20</u> | 1.74%    |
| 5      | 爆炭学报      | <u>20</u> | 1.74%    |
| 6      | 高电压技术     | 20        | 1.74%    |
| 7      | 资源科学      | 18        | 1.57%    |
| 8      | 生态学报      | <u>17</u> | 1.48%    |
| 9      | 中国工程科学    | <u>17</u> | 1.48%    |
| 10     | 化工进展      | <u>17</u> | 1.48%    |

< 1 2 3 ···· 29 > 10条 ∨ 到 1 页 続

引文报告:提供结果数据集的引文分析报告,包括文献数量年度分布、被引频次年度分布以及篇级被引频次的年度分布情况。

| Chinese Science Citation Database                                             | 简单检索 高级检索           | 来源期刊                      | 刘浏览 检索历                                      | 5史 帮助                                        | En      | (↑登录                                                                                                    | ) 111                        | ā :::         |
|-------------------------------------------------------------------------------|---------------------|---------------------------|----------------------------------------------|----------------------------------------------|---------|----------------------------------------------------------------------------------------------------|------------------------------|---------------|
| 简单检索 > > 引文报告( 文摘包含: 双碳 AN<br>展开导航 >                                          | ID 发 > 引文报告(文摘任     | 回合: 双碳 AN[                | )发 > 引 <del>文报</del> 律                       | 5(文摘包含:双硬                                    | 炭 AND 发 |                                                                                                    |                              |               |
| <b>引文报告</b><br><sup>查</sup> 端課 • 文兼包含 双碳 AND 发表年=20_* (114<br><b>①</b> 导出完整报告 | 48 委结果)             | <sup>查词结果文i</sup><br>1148 | ξţ                                           | 引证文献<br>1744<br>(引证文表表重)<br>1620<br>(周時目目表重) |         | 被引频<br>210<br>(2003)<br>(2003) | 次<br>09 1.4<br>20 0萬8年<br>59 | 84<br>#3550 0 |
| <b>文献数量</b><br>全部 ∨                                                           |                     | (                         | <b>被引频次</b><br>全部 ∨                          |                                              |         |                                                                                                    |                              |               |
| 1,200 1<br>1,000<br>800<br>600<br>400                                         | 148<br>®            |                           | 1,800<br>1,500<br>1,200<br>900<br>600<br>544 |                                              |         |                                                                                                    |                              | 1565          |
| 0                                                                             | - E 2762            |                           | 300<br>0 E202                                |                                              |         |                                                                                                    |                              | 2024.1        |
| 共计1148条 🗐 被調節次: 最高优先                                                          | Ŷ                   |                           |                                              |                                              | 前一年     | 后一年                                                                                                    |                              |               |
| 导出方式 ∨ 添加时间范围从 → 添加                                                           | 时间范围至 白 限定          |                           |                                              |                                              | 2023    | 2024                                                                                                    | 平均引用次<br>数/年                 | 合计            |
| 本页 所有记录 名称                                                                    | 来源                  |                           | 作者                                           | ŀ                                            | 544     | 1565                                                                                                    | 1054.5                       | 2109          |
| □ "双碳"目标下煤炭能源地位变化与绿色低<br>碳开发(CSCD-LINK) (金文)                                  | 煤炭学报,2023,48(<br>12 | 7):2599-26                | 王双明,申艳军,宋世?<br>魏江波                           | 5.刘浪,顾嘉浚,                                    | 3       | 0                                                                                                    | 12.5                         | 25            |

♣ 导出方式:提供 Email、打印、下载、引文格式、EndNote 五种导出形式。

↓ 排序方式:提供按照发表日期、被引频次、题名、第一作者、来源、相关性六种维度的 排序方式。

#### 3.3.2 引文检索

来源检索的结果页面,包括被引文献信息、筛选结果、检索结果分析、导出方式、排序 方式、个性化设置五个功能板块,具体介绍如下。

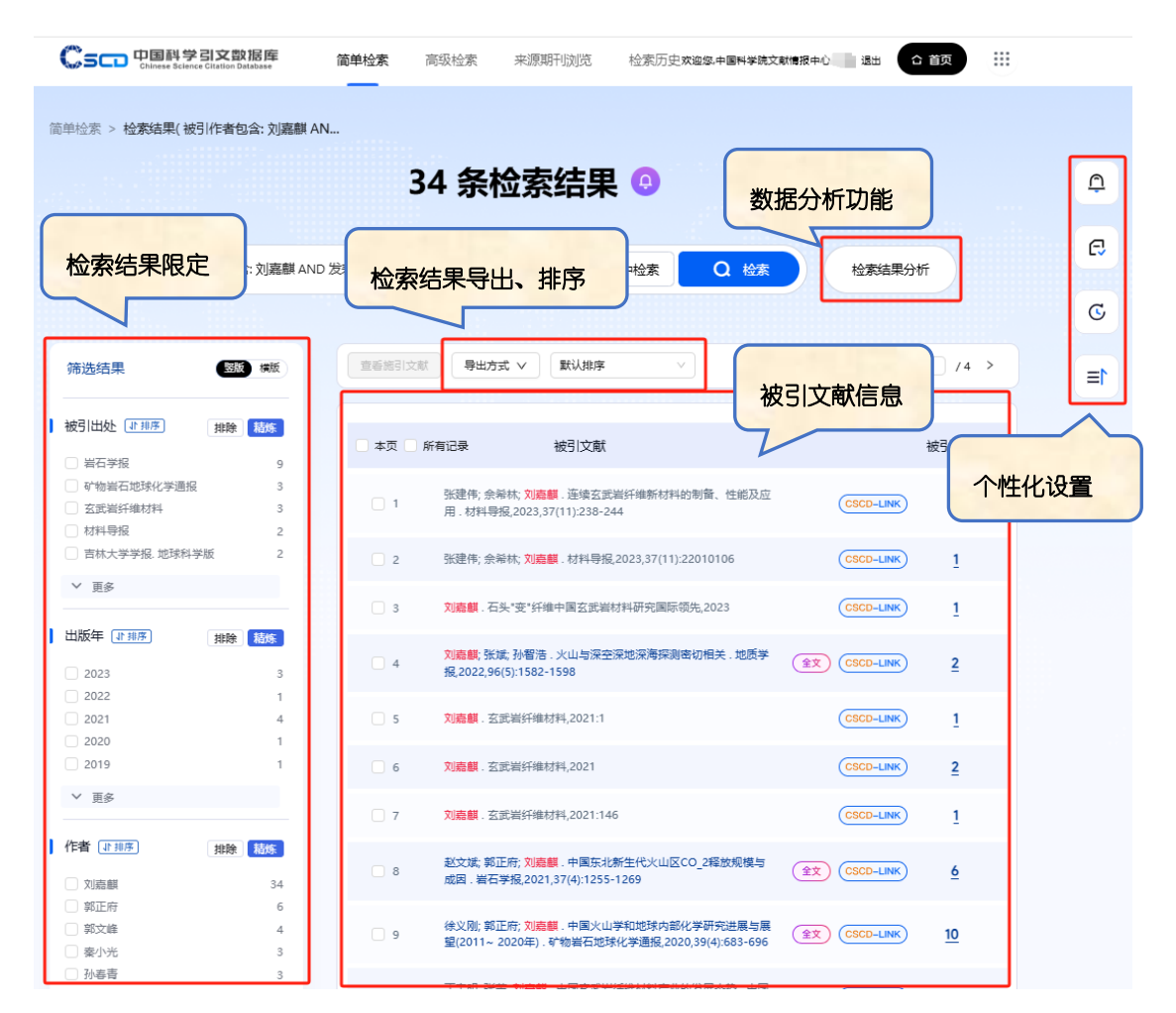

- 被引文献信息:提供被引论文的作者、题名、期刊、年卷期、页码、被引频次,以及文献相关链接,如有"详细信息"标识,则表示该篇文献被 CSCD 收录,点击"详细信息"按钮可直接跳转到论文详情页面,如有"全文"标识,则表示该篇文献有外链全文链接,点击后即可跳转到论文全文页面,另外每篇文献均提供 CSCD-LINK 链接,提供原文传递以及 Web 检索的扩展服务。
- ♣ 筛选结果:页面左侧提供检索结果限定功能,可进行被引出处、出版年、作者的限定。
- 🖊 检索结果分析:提供被引文献年度数量分布的图表分析功能。

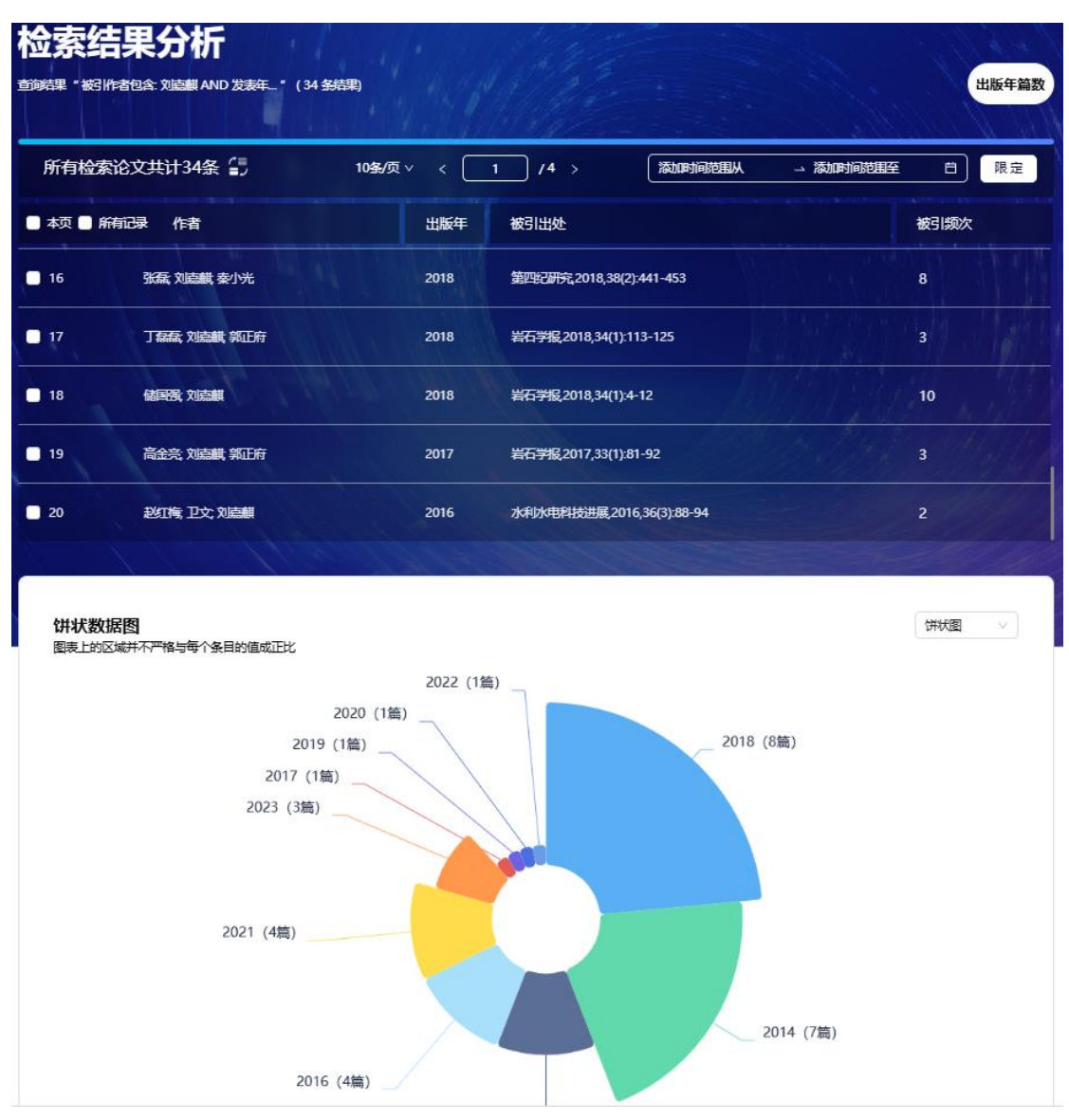

- ➡ 导出方式:提供 Email、打印、下载三种导出形式。
- ♣ 排序方式:提供按照作者、被引出处、被引频次三个维度的排序方式。
- ♣ 个性化设置:与前述的个性化功能内容相同。
- 3.4 论文详情页面解读

该功能仅面向来源检索,在来源检索结果页面,任意点击一篇论文的标题,即可进 入该篇论文的详细信息页面。该页面包括该篇论文的基本信息、参考文献、引证文献、 相关文献、引文分析、获取途径、论文收藏等内容,具体介绍如下。

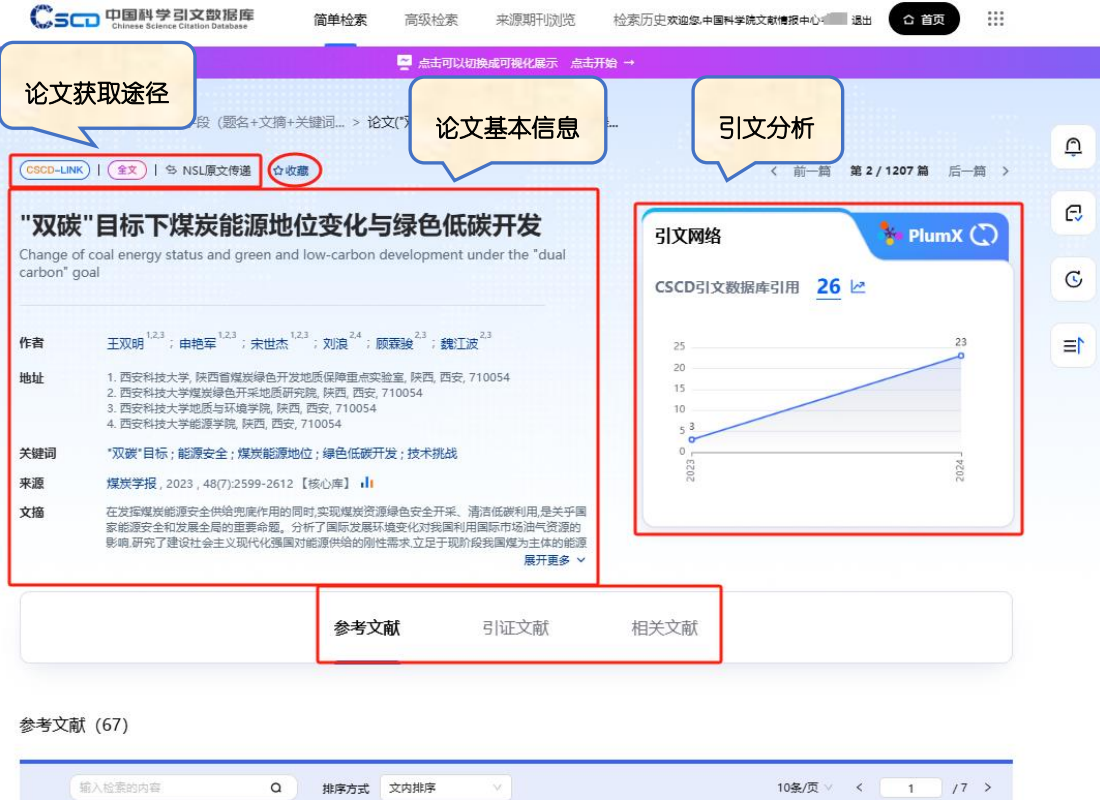

| 〔输入    | 检索的内容 Q 排序方式 文内排序 Y                            |           | 10条/页 / 〈 1 / / 〉 |
|--------|------------------------------------------------|-----------|-------------------|
| - 本页 ( | 所有记录                                           |           | 🎴 邮件 🥶 打印 🏾 💝 下載  |
| 01     | 新华网。习近平:高举中国特色社会主义伟大旗帜为全面建设社会主义现代化国家而团结奋斗,2022 | 被CSCD引用1次 | (CSCD-LINK)       |
| 2      | 习近平、正确认识和把握我国发展重大理论和实践问题。创造。2022,30(7):1-4     | 被CSCD引用1次 | (CSCD-LINK)       |

- ➡ 论文基本信息:包括论文的题名、作者、作者地址、摘要、关键词、来源、学科、 基金信息、文献类型、语种、文献收藏号、DOI。
- 参考文献:展示了该篇论文所引用的全部参考文献,可根据且提供了每条参考文献 在本系统中的被引频次,被引频次大于0的,点击被引频次即可链接到其对应的文 献数据集合页面;可依据文内顺序、作者、被引出处、被引频次四个维度对参考文 献进行排序;每篇参考文献均提供 CSCD-LINK 链接,如有外链全文链接,会显示 "全文"字样;如需查找参考文献,可使用搜索功能。

|        |                                      | 参                  | <b>考文献</b> 引证                                                                                                    | E文献相关文献        |                  |
|--------|--------------------------------------|--------------------|----------------------------------------------------------------------------------------------------|----------------|------------------|
| 5文献 (6 | 57)                                  |                    |                                                                                                    |                |                  |
| 输入核    | 全素的内容                                | Q 排序               | 方式 默认排序 🗸                                                                                                    | )              | 10条/页 > 〈 1 /7 > |
| □ 本页 🗌 | 所有记录                                 |                    | <b>默认排序</b><br>作者:升序                                                                                                    |                | 🔒 邮件 🍐 打印 🏾 🍣 下載 |
| ] 1    | 新华网. 习近平:高举中<br>现代化国家而团结奋斗           | ·国特色社会主义<br>-,2022 | 作者: 降序<br>被引出处: 升序<br>被引出处: 降序                                                                                                    | 化被CSCD引用1次     | (CSCD-LINK)      |
| 2      | 习近平. 正确认识和把<br>造,2022,30(7):1-4      | 握我国发展重大环           | 主法 (11) 100 (11) 100 (11) | 被CSCD引用1次      | (CSCD-LINK)      |
| 3      | 国家统计局. 中华人民<br>报,2022                | 共和国2021年国          | 民经济和社会发展统计公                                                                                                    | 被CSCD引用75次     | (CSCD-LINK)      |
| 4      | BP. Statistical review               | of world energ     | y 2022,2022                                                                                                    | 被CSCD引用9次      | (CSCD-LINK)      |
| 5      | 桑树勋.碳中和地质技<br>报,2022,47(4):1430-1    | 术及其煤炭低碳(<br> 451   | 化应用前路.煤炭学                                                                                                    | 被CSCD引用43次     |                  |
| 6      | 彭苏萍.建设"煤炭资源                          | 開国"的战略思考           | 等. 煤炭经济研究,2017,37(11                                                                                                    | 1):1 被CSCD引用3次 | CSCD-LINK        |
| 7      | 彭苏萍.黄河流域煤矿1<br>报,2020,45(4):1211-1   | 区生态环境修复;<br> 221   | 关键技术与战略思考.煤炭学                                                                                                    | 被CSCD引用126次    | (ÎX) (CSCD-LINK) |
| 8      | 谢和平. 2025年中国能<br>报,2019,44(7):1949-1 | 源消费及煤炭需 1960       | 求预测. 煤炭学                                                                                                    | 被CSCD引用117次    |                  |
| 9      | 谢和平.碳中和目标下的<br>2211                  | 煤炭行业发展机论           | <b>围</b> 煤炭学报,2021,46(7):219                                                                                                    | 7- 被CSCD引用114次 |                  |
| 0 10   | 戴厚良. 碳中和目标下<br>学报,2022,29(2):12-1    | 我国能源发展战时<br>9      | 8思考.北京石油管理干部学                                                                                                    | 院 被CSCD引用5次    | (CSCD-LINK)      |

< 1 2 3 ⋯ 7 > 10余∨ 到 1 页 确定

引证文献:提供系统收录的引用该篇文献的文献信息,包括题名、作者、来源、摘要等基本信息;可依据论文发表时间、被引频次、题名、第一作者、来源、相关性六个维度对引证文献进行排序;每篇引证文献均提供 CSCD-LINK 链接,如有外链全文链接,会显示"全文"字样;如需查找引证文献,可使用搜索功能;如需收藏该篇引证文献,可点击收藏按钮。

|                                                                                                    |                                                                                                    | _                                                                  |
|----------------------------------------------------------------------------------------------------|----------------------------------------------------------------------------------------------------|--------------------------------------------------------------------|
| ▶页 □ 新有记录 输入检索的内容                                                                                                    |                                                                                                    | 10条/页 > ( 1 /3 >                                                   |
| 双碳龙略中煤气共采技术发展路径的思考                                                                                                    | 日期: 降序                                                                                                    |                                                                    |
| Thoughts on the development path of coal and gas co-mining techn                                                                                                    | ology in dual carbon strategy 日期:升序<br>始別版句: 具高低份                                                               | 被引频次: 3<br>参考文献: 61                                                |
| 李树刚;张静非;林海飞;丁洋;白杨;周雨璇;朱冰;戴政                                                                                                    | 被引频次:最低优先                                                                                                    |                                                                    |
| 爆炭科学技术, 2024, 52(1):138-153 【核心库】↓<br>自提出"双碳"目标以来,我国生态文明建设已进入以降碳为重点。                                                                                                    | 成略方向的关键时期。煤炭 题名:升序                                                                                              | ▶<br>內不会改变,能耗"双控"向碳排放总量和强度"双控"转变的核心                                |
| 即为CH_4-CO_2协同减排。在精准分析碳达峰、碳中和阶段煤                                                                                                    | げCH_4-CO_2双重碳减排面 题名:降序                                                                                          | 碳战略中煤气共采技术发展需结合现状需求 显示更多 >                                         |
| 全文 CSCD-LINK                                                                                                    | 第一作者: 升序                                                                                                    | 合收藏                                                                |
| DESERVITIES AND DESCRIPTION OF THE THE THE THE THE THE THE THE THE THE                                                                                                    | id early warning technology in recent 20 years                                                                  | 参考文献: 147                                                          |
| 邓军;李盘;王凯;王伟峰;闾军;汤宗情;康付如;任帅京<br>煤炭科学技术2024.52(1):154-177 (杨心声)山<br>为加强矿并火灾智能监测预警表场建设提出了矿并火灾智能监<br>灾智能监测预警技术研究进展。首先总结了内外因火灾信息监<br>全文 (CSCD-LINK)                                                                                                    | 则预警技术研究思路从矿井火灾智能感知技术及集<br>與技术及装备,归纳了基于图像视频识别的识别流程                                                               | 各、预测技术及模型、智能预警系统及平台3方面综述了矿井火<br>周述了多速信息融合在火灾监测过程中的应用 量示要多 ∨<br>合收露 |
| なないためでは、 ないないでは、 ないないのでは、 ないないのでは、 ないないのでは、 ないないのでは、 ないないのでは、 ないないのでは、 ないないのでは、 ないないのでは、 ないないのでは、 ないないのでは、 ないないのでは、 ないないのでは、 ないないのでは、 ないないのでは、 ないないのでは、 ないないのでは、 ないないのでは、 ないないないので、 ないないないので、 ないないないない、 ないないない、 ないないないない | 则预警技术研究思路,从矿井火灾智能感知技术及寒<br>则技术及装备,归纳了基于图像视频识别的识别流程<br>就在一些一个一个,我们就是一个一个一个一个一个一个一个一个一个一个一个一个一个一个一个               |                                                                    |
| 邓定:李書:王凱;王伴峰;间定:渦宗情;康付如:任帅京<br>爆炭科学技术,2024,52(1):154-177 [後心声] -<br>为加强守井火文智能监测预营系统建设提出了守井火文智能监<br>文智能监测预营技术研究进展。首先总结了内外西火文信息监<br>全文 (CSCD-LINK)<br>架空区复合文書环境下含瓦斯煤自燃特征研究<br>Research progress of spontaneous combustion of coal containing ga<br>田音程: 更乐旭; 時明义;梁运涛;朱红青;张同浩                                                                                                    | 则预警技术研究思路,从矿井火灾智能感知技术及举<br>则技术及装着,归纳了基于图像视频识别的识别流转<br>提展<br>s under the compound disaster environment in the go | 奋、预测技术及模型、智能预警系统及平台3方面综述了矿井火<br>周述了多速信息融合在火灾监测过程中的应用 量示要多 、        |

相关文献:论文详情页面"相关文献"页卡处的文献,是指参考文献相关文献,如需 查看作者相关文献,只需点击作者姓名即可,如需查看关键词相关文献,只需点击 相关关键词即可;提供相关文献基本信息,包括题名、作者、来源、摘要等;可根 据文献耦合度、论文发表时间、被引频次、题名、第一作者、来源六个维度对相关 文献进行排序;每篇相关文献均提供 CSCD-LINK 链接,如有外链全文链接,会显 示"全文"字样;如需查找相关文献,可使用搜索功能;如需收藏该篇相关文献,可 点击收藏按钮。

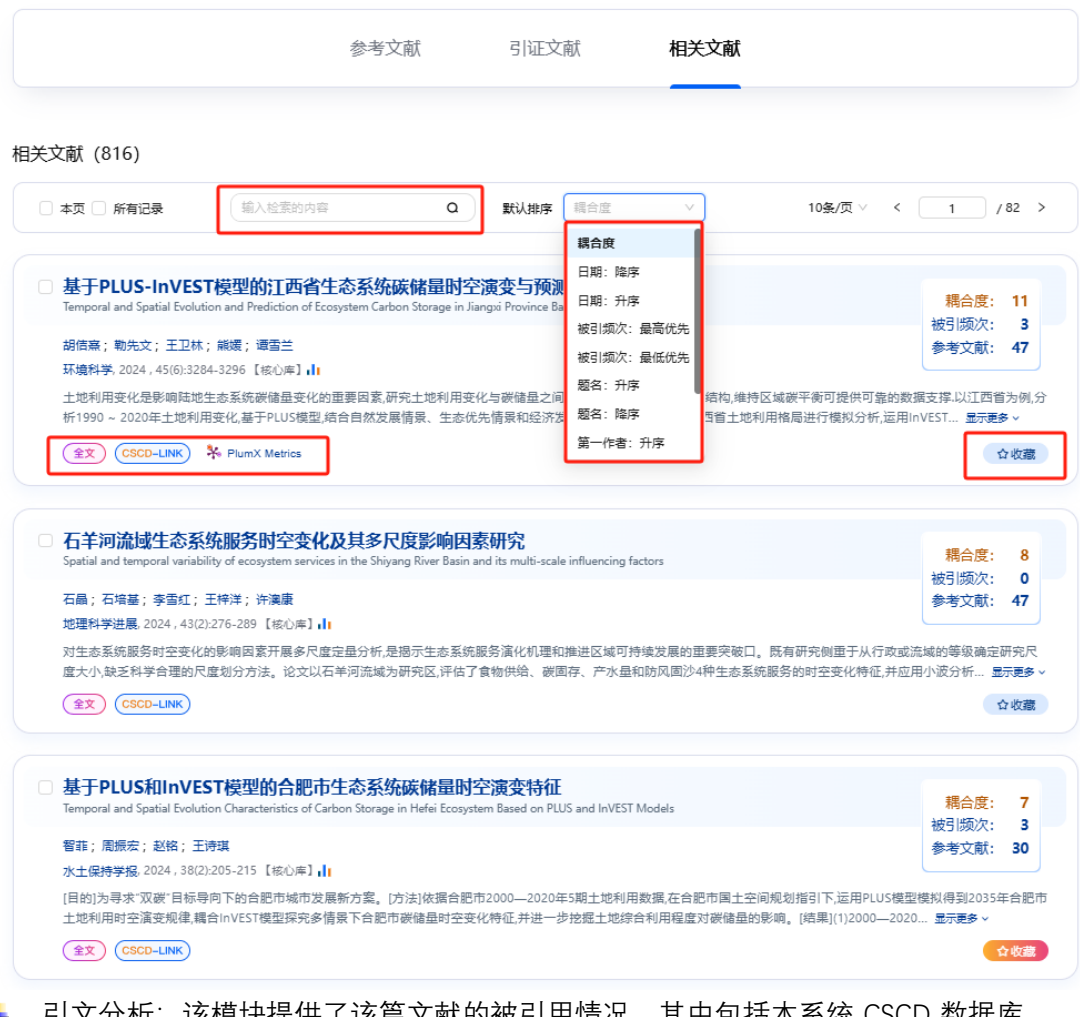

- 引文分析: 该模块提供了该篇文献的被引用情况, 其中包括本系统 CSCD 数据库、 学位论文库数据库、WOS 核心合集数据库以及 Scopus 数据库对该篇文献的引用 情况, 另提供被引用情况的年度分布图。
- 论文获取途径:页面提供 CSCD-LINK 链接、NSL 原文传递、Web 检索的扩展服务, 以及外链全文链接等论文获取途径。

此外,论文详情页面还提供了可视化版本,提供了参考文献、引证文献、相关文献以及 科学数据集的可视化关联图,如下图所示。

|                                                                                                    | Company<br>Chinese Science Citation Database                                                                                                    | 简单检索  高级检索                                                                                                    | 来源期刊浏览                                                                                                    | 检索历史 帮                                                                                                    | 助 En (                                                                                                    | 1 22                  | 合 首页 |
|----------------------------------------------------------------------------------------------------|----------------------------------------------------------------------------------------------------|----------------------------------------------------------------------------------------------------|----------------------------------------------------------------------------------------------------|----------------------------------------------------------------------------------------------------|----------------------------------------------------------------------------------------------------|-----------------------|------|
| < 返回论文详情页                                                                                                    |                                                                                                    |                                                                                                    |                                                                                                    |                                                                                                    |                                                                                                    |                       |      |
| 简单检索 > > 可视化("双碳"目标下炼<br>展开导航 ~                                                                                                    | 炭能源地位变化与 > 论文("双碳"目标下煤炭的                                                                                                    | 能源地位变化与绿 > <b>可视化("</b> >                                                                                                    | 双碳"目标下煤炭能沥                                                                                                    | 祂位变化与                                                                                                    |                                                                                                    |                       |      |
| <section-header><section-header><section-header><section-header><text><text><text><text></text></text></text></text></section-header></section-header></section-header></section-header> | <ul> <li>         彭芬萍、黄河流域煤矿区生态环境修复<br/>术与战略思考、煤炭学报,2020,45(4):12<br/>1221      </li> <li>             健会開始学、煤炭学报,2020,45(4):12<br/>1221         </li> <li>             健会開始学、煤炭学报,2020,45(4):12<br/>1221         </li> <li>             健会開始学、煤炭学校,2019         </li> <li>             健会開始交: 1         </li> <li>             ピュージョン</li> </ul> <li>             推要国、全国煤炭资源常力评价,2019         <ul> <li>                  健会開放次: 1</li></ul></li> | 大健技<br>211-         ●可视化关联<br>"汉碳"目标下           >-LINK         第建。2016           >-LINK         重要超<br>(No.           >-LINK         重要超<br>(HE 2013)           P-LINK         重要超<br>(HE 2013)           医素和<br>(HE 2013)         重要相<br>(HE 2013)           医素和<br>(HE 2013)         重要相<br>(HE 2013)           医未、2007         周期研<br>(HI)用研 | 第<br>深実制課題位金化与係<br>→ サマス朝 単<br>→ サマス朝 単<br>→ リスティンの<br>→ ロート<br>→ ロート<br>→ | 西田線 开始、2023,48     日本 第一次 2023,48     日本 第一次 2020     日本 第一次 2020     日本 第一次 2020     日本 第一次 2020     日本 第一次 2020     日本 第一次 2020     日本 第一次 2020     日本 第一次 2020     日本 第一次 2020     日本 第一次 2020     日本 2020     日本 20 | (7)-2599-2612<br>第72535年<br>第42 2019<br>第52 2018<br>第45 2019<br>第52 2018<br>第46年 2013<br>第46年 2013<br>第46年 2013<br>第46年 2013<br>第46年 2013<br>第46年 2013<br>第46年 2017<br>10日第二 2017<br>10日第二 2017 | 8<br>王建秀.<br>开究金. 201 |      |

#### 3.5 个性化服务

🍅 💶 山国科学司文物保庭

新平台新增用户个性化服务,注册登录后的用户可保存检索历史,方便后续使用。同时, 平台提供我的订阅、论文收藏、浏览历史三个个性化功能模块。

 我的订阅:订阅模块提供了作者订阅、期刊订阅、机构订阅、学科领域、研究主题、复合条件共6类,除了复合条件之外,其余5类仅限定作者、期刊、机构、学科、关键词等单一检索条件,方可出现在其对应的订阅标题栏之下,无需人工操作,机器自动匹配。 例如,检索感兴趣的作者后,点击右侧的订阅按钮,通过我的订阅-作者订阅,即可查 看订阅结果。期刊订阅、机构订阅的操作步骤与作者订阅相同。

| Chinese Science Citation Database                                       | 间半位系 向纵位系                                                             | 木原期刊別見「位糸刀丈从肥気中国科子院文献情報中し                                                                                                    |                              |    |
|-------------------------------------------------------------------------|-----------------------------------------------------------------------|----------------------------------------------------------------------------------------------------|------------------------------|----|
| 简单检索 > 检 <b>素结果(作者="刘东生")</b>                                           | 254 条林                                                                | 金索结果 ④                                                                                                    |                              | Ō  |
| Q 作者="刘东生"                                                              | <b>订</b><br>作时                                                        | <b>"阅检索式</b><br>音="刘东生"                                                                                                    | 引文报告                         | ¢  |
|                                                                         | ារ                                                                    | <b>阅名称</b> 作者="刘东生"的检索跟踪                                                                                                    |                              | C  |
| 筛选结果                                                                    | □ 本页 □ 所有记录                                                           | \$P\$18_20达电子制件                                                                                                    | < <u>1</u> /26 >             | 1≡ |
| 特色筛选         排除         蒜族               1                              | □ 减氮条件下配施控<br>Effects of Combined Applica<br>Winter Wheat-Summer Maiz | <b>粋尿素灯そ小麦-夏圡米図系利用及产重的影</b> 叫<br>ation of Urea and Controlled Release Urea on Nitrogen Utilization and<br>ze under Nitrogen Reduction Conditions                                                                                                    | Yield of 被引频次: 2<br>参考文献: 45 |    |
| <ul> <li>◆◆ 有关联科学数据集 6</li> <li>○ 研究论文 178</li> <li>○ 研究论文 9</li> </ul> | 肖强;刘东生;刘建斌;<br>华北农学报,2023,38(2):10<br>针对华北地区冬天,35                     | 武凤霞; 衣文平<br>60-169 [核心库] <b>  </b><br>※米纶作区風田豊大、损失严重而投释尿素成本高、推广進的[<br>マンケクタンテアスワントン・マワンフィンシックの                                                                                                    | 回题基于3 a 6季冬小麦-夏玉米            |    |
| 来源         业排序         排除         精炼           第四纪研究         69         | *ETF田间定位试验,探究不                                                        | 1999年1999年19月1日,1999年19月1日,19月1日,19月1日,19月 | 则期吩啪控释冰 並示更多 >               |    |

| Chinese Science Citation Database          | 简单检索             | 高级检索                  | 来源期刊浏览                      | 检索历史欢迎您中国科学院文献情报中心。                 | 退出 合 首页             |             |  |
|--------------------------------------------|------------------|-----------------------|-----------------------------|-------------------------------------|---------------------|-------------|--|
|                                            | <b>〕</b><br>我的订阅 |                       | <b>日</b><br>论文收藏            | <b>了</b><br>浏览历史                    |                     | Ċ           |  |
|                                            | 学科领域 研究          | 主题 复合条                | 件                           | 按名称、作者、                             | 关键字搜索               | ی<br>۵<br>۵ |  |
| 当则共订阅作者<br>AUTHOR_NAME = ("刘东生")<br>查看检察结果 |                  |                       |                             |                                     | 作者:刘东生<br>论文数量: 254 | 1=          |  |
| 我的订阅-学科领域, 在                               | E检索页面,           | 1 > 1<br>通过选          | <sup>0条 ∨</sup> 到 1<br>定学科, | <sup>∞</sup> ••=<br>以数学为例,如下图       | 图所示                 |             |  |
| Chinese Science Citation Database          | 间甲检索             | 局级恒繁                  | 米源期刊浏览                      | 检察历史 XX出想,中国科子统义际情报中心-#             |                     |             |  |
|                                            | 中国科              | 学引文                   | て数据库                        | (CSCD)                              |                     | Ō           |  |
| CS                                         | GCD收录中国科技期刊13(   | 00余种,提供论文<br>化等功能,助力相 | 及引文检索、全文链<br>核心科技资源的发现和     | <sub>意、科</sub> 学数据集推荐、单篇论文可视<br>D获取 |                     | G           |  |
|                                            |                  | 来源文南                  | t 引文                        |                                     |                     | Q           |  |
|                                            |                  |                       |                             |                                     | 当前论文篇数为: 6,560,0    | = <b>↑</b>  |  |
| 所有字段(题名+文摘+关键词)                            |                  | ∨ 请输                  | λ                           |                                     | Q 检索                |             |  |
| AND · 数理科学                                 | 和化学              | ∨数学                   |                             |                                     | ~ 🛛                 |             |  |
| + 漆加行 + 添加论文发表日                            | 明范围              |                       |                             |                                     | × 重置                |             |  |

得到检索结果后,点击检索结果右侧的订阅按钮,即可将该学科的论文结果集合订阅到"学 科领域"栏。

| Chinese Science Citation Database                                                                                                    | 简单检索 高级检索                                                                                                    | 来源期刊浏览                                                                                                    | 检索历史欢迎您中国科学院文献情报中心                                                                                                    | 退出 合 首页                                            |     |
|----------------------------------------------------------------------------------------------------|----------------------------------------------------------------------------------------------------|----------------------------------------------------------------------------------------------------|----------------------------------------------------------------------------------------------------|----------------------------------------------------|-----|
| 简单检索 > <b>检索结果(二级学科=数学)</b>                                                                                                    |                                                                                                    |                                                                                                    |                                                                                                    |                                                    |     |
|                                                                                                    | 145,396                                                                                                    | 条检索组                                                                                                    | 告果 🕘 📃                                                                                                    |                                                    | → Ō |
|                                                                                                    |                                                                                                    | 订阅检索式                                                                                                    | :                                                                                                    |                                                    | e   |
| Q 二级学科=数学                                                                                                    | ٩                                                                                                    | 二级学科=数学                                                                                                    |                                                                                                    | 引文报告 (?)                                           |     |
|                                                                                                    |                                                                                                    | 订阅名称                                                                                                    | 二级学科=数学 的检索跟踪                                                                                                    |                                                    | C   |
| 筛选结果 题题 概                                                                                                    | 🗌 本页 🗌 所有记录                                                                                                    | 合我发送电                                                                                                    | 子邮件<br>订网                                                                                                    | 1 / 14540 >                                        |     |
| 特色筛选     排除     静热       ♥     高被引论文     130       ●     有关联科学数据集     38       ■     研究论文     130128       ■     研究论文     719       ●     科学数据论文     1 | 基于演化博弈的           Application of Blockchail           孙睿;何大义;苏江           中国管理科学,2024,3           针对供应链金融中存在           小企业、金融机构双기           全文           CSCD-LINK | IELIX UNDER THE INFORMATION OF THE INFORMATION OF | <b>凶链金誤甲的应用研究</b><br>ng Supply Chain Finance Based on Evolutionary Game<br>」<br>星业务为研究対象、対影响供应链金融参与主体决划<br>讨比区块链技术引入前后演化稳定策略的变化分析 | 被引频次: 1<br>参考文献: 23<br>年的因素进行分析、构建中<br>斤区块链技术显示更多。 |     |
|                                                                                                    |                                                                                                    |                                                                                                    |                                                                                                    |                                                    |     |
| 二田石 川的い 別 次 社,<br>の<br>の<br>の<br>の<br>の<br>の<br>の<br>の<br>の<br>の<br>の<br>の<br>の<br>の<br>の<br>の<br>の<br>の<br>の                                          | 通过找的11 风-子<br><sup>简单检索 高级检索</sup>                                                                                                    | ▲小斗マ火」均、, 来源期刊浏览                                                                                                    |                                                                                                    | 退出 合 首页                                            |     |
|                                                                                                    |                                                                                                    |                                                                                                    |                                                                                                    |                                                    |     |
|                                                                                                    |                                                                                                    |                                                                                                    |                                                                                                    |                                                    | ¢   |
|                                                                                                    |                                                                                                    | 16.240.188                                                                                                    | 测定历史                                                                                                    |                                                    | e   |
| 作者订阅 期刊订阅 机构订阅                                                                                                    | 学科领域 研究主题 复行                                                                                                    | 合条件                                                                                                    | 按名称、作者、关                                                                                                    | 键字搜索                                               | a   |
| 业会社江网际标                                                                                                    |                                                                                                    |                                                                                                    |                                                                                                    |                                                    | C   |
| 当时共计阅视域                                                                                                    |                                                                                                    |                                                                                                    |                                                                                                    |                                                    | 1=  |
| SUBJECT = (数学)<br>查看检索结果                                                                                                    |                                                                                                    |                                                                                                    |                                                                                                    | <b>学科:数学</b><br>论文数 <u>量</u> :145396               |     |
| SUBJECT = (社会科学总论)<br>查看检索结果                                                                                                    |                                                                                                    |                                                                                                    |                                                                                                    | 学科:社会科学总论<br>论文数量:187057                           |     |
| SUBJECT = (非线性科学)<br>查看检察结果                                                                                                    |                                                                                                    |                                                                                                    |                                                                                                    | 学科:非线性科学<br>论文数量:702                               |     |

我的订阅-研究主题,检索时选择"关键词"进行检索,点击检索结果右侧的订阅按钮,即可将 该研究主题的论文结果集合订阅到"研究主题"栏,具体显示如下图所示。

| Chinese Science Cliation Database | 简单检索             | 高级检索 | 来源期刊浏览 | 检索历史欢迎怨,中国科学院 | 文献情报中心- 📃 退出 | ☆颜                              |   |        |
|-----------------------------------|------------------|------|--------|---------------|--------------|---------------------------------|---|--------|
|                                   | <b>〕</b><br>我的订阅 |      | 日本の    | ③漢历史          |              |                                 |   | ¢      |
| 作者订阅 期刊订阅 机构订阅<br>当前共订阅 <u>主题</u> | 学科领域             | 建築   | 条件     | ( II          | 6名称、作者、关键字搜9 |                                 | ٩ | C<br>C |
| KEYWORD = (川西高原)<br>查看检察结果        |                  |      |        |               | 关f<br>论:     | 建词: 川西高原<br><sub>文数量:</sub> 104 |   | 1=     |
| KEYWORD = (双碳)<br>查看检察结果          |                  |      |        |               |              | 关键词: 双碳<br>论文数量: 369            |   |        |

< 1 > 20条 > 到 1 页 确定

我的订阅-复合条件,可对任意检索式的检索结果进行订阅,只需点击检索结果右侧的订阅 按钮即可,具体显示如下图所示。

| Chinese Science Citation Database    | 简单检索             | 高级检索   | 来源期刊浏览           | 检索历史欢迎您中国科       | 学院文献情报中心退出   | 合 首页     | ۱ |    |
|--------------------------------------|------------------|--------|------------------|------------------|--------------|----------|---|----|
|                                      | <b>〕</b><br>我的订阅 |        | <b>日</b><br>论文收藏 | <b>区</b><br>浏览历史 |              |          |   | ¢  |
| 作者订阅 期刊订阅 机构订阅 等                     | 学科领域 研究          | 注题 复合条 | K(#              |                  | 按名称、作者、关键字搜索 |          | ٩ | C  |
| 二级学科=数学,力学 AND 发表年=2020-2<br>查看检察结果  | 2024             |        |                  |                  | 论文委          | 建: 25391 |   | 1= |
| 所有字段 (题名+文摘+关键词) 包含:双碳<br>查看检察结果     | чç               |        |                  |                  | 论文           | 数量: 3038 |   |    |
| 文摘包含: 双碳 AND 发表年=2023-2023<br>查看检察结果 |                  |        |                  |                  | 论文           | 数量: 1148 |   |    |

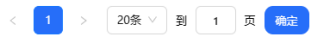

订阅结果更新:如有更新的检索结果信息,会在右侧栏的"订阅"按钮进行提示,如需邮件提醒,在添加订阅时,可点击"给我发送电子邮件",更新提醒将会发送到您提供的邮箱。

 2) 论文收藏: 在论文简要信息处提供"收藏"功能按钮, 点击后可将该篇论文放入收藏列表, 也可创建收藏文件夹, 对收藏文件进行自定义管理。

| "双碳"目标下煤<br>Change of coal energy s            | <b>炭能源地位变化与</b><br>tatus and green and low-ca | 场合低碳开                        | 发<br>under the "dual carbon" goa       | al 被引频次:<br>参考文献·           | 26<br>67     |
|------------------------------------------------|-----------------------------------------------|------------------------------|----------------------------------------|-----------------------------|--------------|
| 王双明;申艳军;宋世                                     | t杰;刘浪;顾霖骏;魏江                                  | L波                           |                                        | 3×-3×10/.                   |              |
| 煤炭学报, 2023, 48(7):                             | 2599-2612 【核心库】 🔒                             |                              |                                        |                             |              |
| 分析了国际发展环境。<br>立足于现阶段我国煤头                       | 2化对我国利用国际市场沿<br>9主体的能源开发利用现物                  | 由气资源的影响,研<br>伏,遵循建设人与自       | F究了建设社会主义现代化<br>I然和谐现代化的根本要求           | 强国对能源供给的刚性<br>,提出了在实现" 显示!  | 需求,<br>198 ∨ |
| 全文 CSCD-LINK                                   | ) 高被引论文 🛛 🔧 Plu                               | mX Metrics                   |                                        |                             | 收藏           |
|                                                |                                               |                              |                                        | - 默认收藏夹 (0)                 |              |
| 基于PLUS和In\<br>Evolution Analysis and P         | /EST模型的安徽省<br>rediction of Carbon Storage     | 碳储量演化<br>e in Anhui Province | 分析与预测<br>Based on PLUS and I           | 双碳 (0)                      |              |
| 孙方虎; 方凤满; 洪辉                                   | <b>林;罗浩;余健;房</b> 莉;                           | 苗雨青                          | +                                      | 创建新标签                       |              |
| 水土保持学报,2023,3                                  | 7(1):151-158 【核心库】                            | 1                            |                                        |                             |              |
| 结果表明:安徽省1990<br>206.18×10~6 t,呈现逐              | 年、 2000年、2010年、2<br>年减少趋势,主要由于耕地              | 2018年的碳储量分<br>也、林地被侵占。       | }别为1 218.37×10~6,1 21<br>此外,省内土地利用类… 💀 | 5.65×10~6,1 211.39×<br>記示更多 | 10~6,1       |
| 全文 CSCD-LINK                                   | 高被引论文                                         |                              |                                        | <b>1</b>                    | 收藏           |
| 藏的论文信息,可证                                      | 通过点击个性化树                                      | 莫块的"论文                       | 收藏"按钮进行查着                              | 看,如下图所示                     | 0            |
| 中国科学引文数据库<br>Chinese Science Citation Database | 简单检索  高级检索                                    | 来源期刊浏览                       | 检索历史欢迎您中国科学院文献情                        | 医中心 退出 合 首页                 |              |
|                                                |                                               |                              |                                        |                             |              |
|                                                | <b>Û</b>                                      | G                            | G                                      |                             | ۵            |
|                                                | 我的订阅                                          | 论文收藏                         | 浏览历史                                   |                             | ÷            |
|                                                |                                               |                              |                                        |                             | G            |
| 篇论文                                            |                                               |                              |                                        |                             | G            |
|                                                |                                               |                              |                                        |                             |              |

|                                                                                                    |                                                                                                    | に文文の意                                                                    | ③                     |                                                                                                    | Ð |
|----------------------------------------------------------------------------------------------------|----------------------------------------------------------------------------------------------------|--------------------------------------------------------------------------|-----------------------|----------------------------------------------------------------------------------------------------|---|
| 2 篇论文<br>基于PLUS和InVEST                                                                                                    | 模型的合肥市生态系统碳储量                                                                                                    |                                                                          |                       | ○ 收藏夹                                                                                                    | G |
| 日空演变特征<br>Temporal and Spatial Evolution<br>Ecosystem Based on PLUS and I<br>智菲;周振宏;赵铭:王诗祝<br>水土保持学报。2024,38(2):20<br>[目的)为寻求"双碳"目标导向<br>空间规划指引下,运用PLUS4集<br>金文 CSCD-LINK) 非 | Characteristics of Carbon Storage in Hefei<br>NVEST Models<br>5-215<br>下的合肥市城市发展新方案。[方法]依据合肥市<br>型模拟得到2035年台肥市土地利用时空演变规<br>妇词效: 3 | 女癒日期:2024-12-1911:39:24<br>52000—2020年5期土地利用数据。在<br>律、耦合InVEST模型探究多情景… 量 | 已收藏<br>白肥市国土<br>元夏多 ∨ | <ul> <li>         新认改憲夫 (0)         X获 (2)         <ul> <li>             X联(2)             </li> <li>             // 創建新标签         </li> </ul> </li> </ul> |   |
| 基于PLUS-InVEST格<br>空演变与预测<br>Spatial-Temporal Evolution and<br>Ecosystem Based on PLUS-InVE<br>石晶;石培基;王特洋;穩器                                                                  | <b>型的酒泉市生态系统碳储量时</b><br>Prediction of Carbon Storage in Jiuquan City<br>ST Model                                                  | 文廠日期: 2024-12-19 11:38:29 (                                              | 已收藏                   |                                                                                                    |   |
| 环境科学, 2024, 45(1):300-31<br>基于"双碳"战略背景探讨西北<br>和促进区域碳收支平衡具有重                                                                                                    | 3<br>干旱区土地利用变化对碳储量的影响及碳储量<br>重要意义.中国西北干旱区为自然生态极端脆弱[                                                                               | 空间分异驱动因素,对提高区域生态系<br>Z.随着新型城镇化快速推进,土 显示                                  | 《统碳汇增量<br><b>更多 ~</b> |                                                                                                    |   |

 ◇ 浏览历史:通过点击个性化模块的"浏览历史"按钮,可浏览查看点击过的论文信息, 并提供检索功能。

| Chinese Science Citation Database                                                                                 | 简单检索                                      | 高级检索                   | 来源期刊浏览                   | 检索历史欢迎恩中国科                 | 学院文献情报中心 退出                        | 合 首页                 | ۳ |   |
|----------------------------------------------------------------------------------------------------|-------------------------------------------|------------------------|--------------------------|----------------------------|------------------------------------|----------------------|---|---|
|                                                                                                    | <u>e</u>                                  |                        | G                        | C                          |                                    |                      |   |   |
|                                                                                                    | 我的订阅                                      | т<br>t                 | 企文收藏                     | 浏览历史                       | 2                                  |                      |   | Ċ |
|                                                                                                    |                                           |                        |                          |                            |                                    |                      |   | Ð |
| 历史记录 (3)                                                                                                    |                                           |                        |                          | 清除历史数据                     | 搜索历史记录                             |                      | ۵ | ୯ |
| 今天-2024年12月18日 星期三 (2)                                                                                            |                                           |                        |                          |                            |                                    |                      |   |   |
| 支撑双碳目标的新型储能发展潜力<br>Research on Development Potential and Path of No                                               | <b>〕及路径研究</b><br>ew Energy Storage Suppor | rting Carbon Peak a    | nd Carbon Neutrality     | 30                         | 览日期:2024-12-18 09:31:00            | 删除                   |   | 1 |
| 任大伟; 保全鸣; 肖晋宇; 全晨; 吴佳玮<br>中国电力, 2023, 56(8):17-25<br>构建新型电力系统对于实现"碳达峰、碳中和"<br>提升系统灵活调节能力的重要支撑。未来支撑;               | 目标至关重要。系统灵活<br>实现双碳目标的新型电,                | 舌调节能力已成为#<br>力系统需要多少新  | 构建新型电力系统的关<br>型储能、什么样的新雪 | 键因素。新型储能具有<br>2储能以及如何发展新型  | 多种优势,且技术经济性正在快迎<br>!储能是需要重点研究的课题。# | 惠进步,必将成为<br>务中 显示更多、 |   |   |
| "双碳"目标下煤炭能源地位变化与<br>Change of coal energy status and green and low-c                                              | <b>司绿色低碳开发</b><br>arbon development under | r the "dual carbon" (  | goal                     | 30                         | 览日期:2024-12-18 09:24:47            | 删除                   |   |   |
| 王双明; 申艳军; 宋世杰; 刘浪; 颜霞骏; 魏<br>煤 <u>煤学报</u> 2023, 48(7):2599-2612<br>在发挥煤炭能源安全供给兜底作用的同时,实现<br>气资源的影响,研究了建设社会主义现代化强国 | 江 <b>波</b><br>煤炭资源绿色安全开采<br>对能源供给的刚性需求    | 、清洁低碳利用,是<br>,立足于现阶段我国 | 是关乎国家能源安全和<br>]煤为主体的能源开发 | 发展全局的重要命题。3<br>利用现状 遭循建设人与 | 分析了国际发展环境变化对我国<br>自然和谐现代化的根本要求提出   | 利用国际市场油<br>出了… 显示更多、 | 1 |   |

# CSCD 中国科学引文数据库使用帮助

## 1. 系统介绍

中国科学文献数据库服务系统(Science China)是国家科学数字图书馆 (China Science Digital Library,简称 CSDL)的资助项目,目标是建立基于 Web 的科技 文献的文摘、引文、联合目录馆藏的知识服务体系,面向机构和个人提供中文科技期刊文 献资源的发现和评价服务,结合对全文数据库的开放链接,建立中文核心科技期刊的全文 服务体系,集成国家科技图书文献中心(NSTL)和国家科学数字图书馆(CSDL)的相关数 据库服务和馆际互借服务。

#### 2. 相关名词解释

• 来源检索:指以本文(来源文献)的作者、第一作者、题名、刊名、ISSN、 文摘、机构、关键词、基金名称为检索词来查找文献的检索方法;

- 引文检索:指以参考文献的被引作者、被引第一作者、被引来源、被引机构、被引实验室、被引文献主编为检索词来查找文献的检索方法;
- 参考文献:指本文(来源文献)所引用的文献;
- 引证文献: 指引用本文(来源文献)的文献;

• 相关文献:指与本文(来源文献)相关的文献,分为作者相关、关键词相关 和参考文献相关;

• 作者相关:指与本文(来源文献)的作者共同发表的文献。可以在作者相关选项的弹出作者列表中选择作者,选择一个作者,表示检索所选择的作者发表的

 所有文献,选择两个或以上的作者,表示检索所选择的两个或以上作者共同 发表的所有文献;

关键词相关:指与本文(来源文献)的关键词共同出现的文献。可以在关键词相关选项的弹出关键词列表中选择关键词,选择一个关键词,表示检索所选择

• 的关键词的所有文献,选择两个或以上的关键词,表示所选择的两个或以上 关键词共同出现的所有文献;

• 参考文献相关: 指与本文(来源文献)具有共同参考文献的文献;

• 耦合及耦合度:本文(来源文献)与其他文献具有共同参考文献的之间的关系为文献耦合,其中共同参考文献的篇数为耦合度;

#### 3.1 检索流程

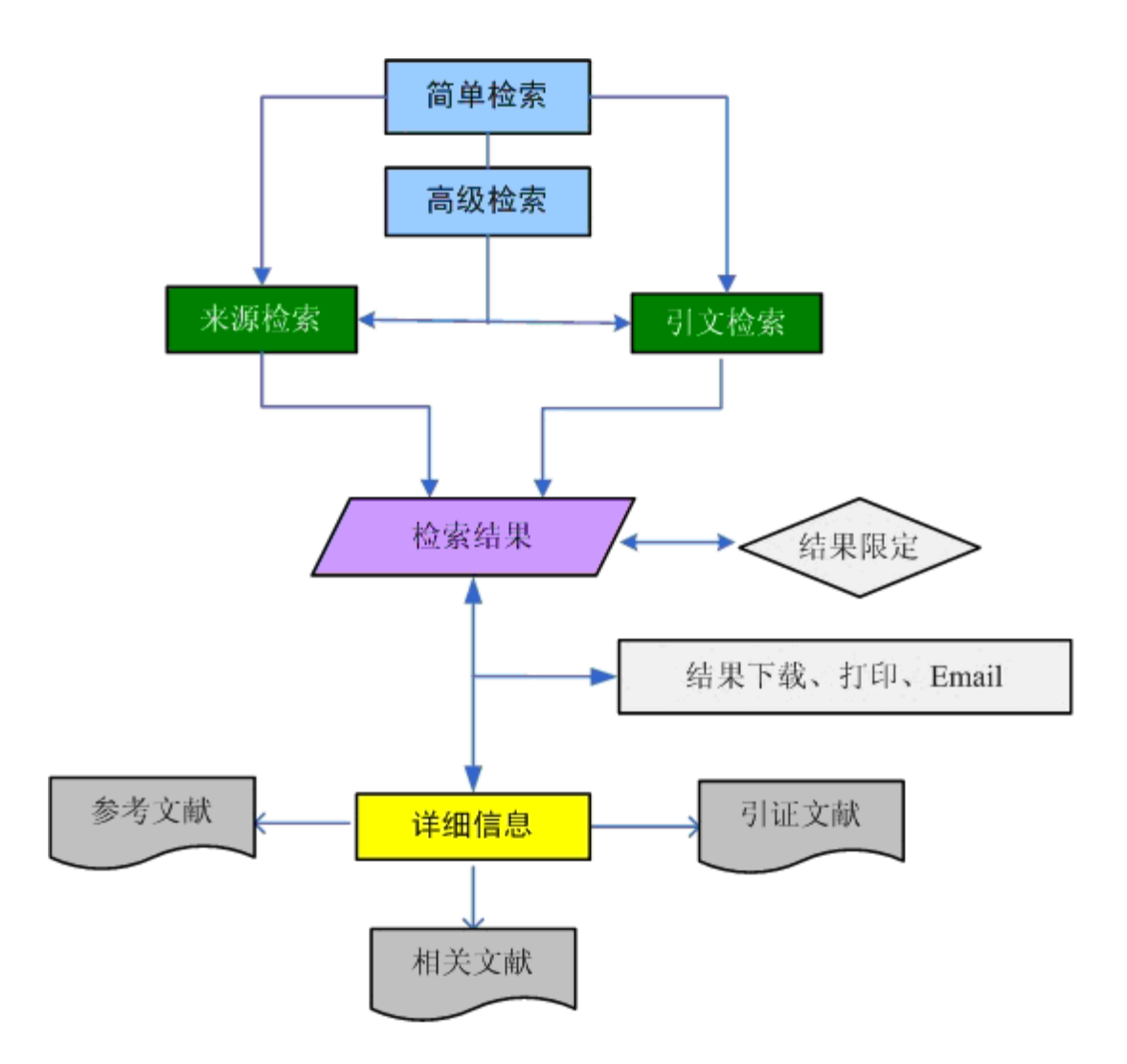

#### 3.2 简单检索

用户根据下拉菜单,直接在选定的检索字段中输入检索词,进行快捷检索, 并可以进行多个检索字段的组合检索。简单检索提供<u>来源检索和引文检索</u>。

#### 3.2.1 来源检索

1. 登陆中国科学文献服务系统地址: <u>http://www.sciencechina.cn</u>;

2. 在检索字段下拉框中选择检索字段,简单检索的字段包括:题名、作者、关键词、刊名 ISSN、文摘、机构、实验室、关键词、基金名称;

- 3. 在文本框中输入检索词,点击"检索";
- 4. 实例: 以检索作者"莫嘉琪" 2005 年发表数学学科的论文为例
- 第一步: 打开 <u>http://www.sciencechina.cn</u>页面;
- 第二步:选择来源检索;
- 第三步: 在检索字段下拉框中选择"作者";

- 第四步: 在文本框中输入"莫嘉琪";
- 第五步:在限定条件"论文发表年"中输入"2005年"
- 第六步: 在限定条件"学科范围"中选择下拉框"数学", 点击"检索"。

#### 3.2.2 引文检索

1. 在检索字段下拉框中选择检索字段,引文检索的字段包括: 被引作者、被引第一作者、 被引来源、被引机构、被引实验室、被引出版社、被引主编。

- 2. 在文本框中输入检索词;
- 3. 选择与其它检索字段的关系, "与"或者"或", 进行组合;

4. 继续在检索字段下拉框中选择检索字段,在文本框中输入检索词,选择与其它检索字段的关系;

- 5. 类似操作, 直到组合完所有的条件;
- 6. 在出版时间的文本框中输入出版时间;
- 7. 在被引时间的文本框中输入被引时间;
- 8. 点击"检索";
- 9. 实例:以作者"莫嘉琪"发表文献被哪些文献引用为例
- 第一步: 打开 <u>http://www.sciencechina.cn</u>页面
- 第二步:选择简单检索;
- 第三步:选择引文检索;
- 第四步:在检索字段下拉框中选择"被引作者",在文本框中输入作者名
   "莫嘉琪";

• 第五步:在限定条件中输入"论文发表年限"、"论文被引年限",点击" 检索"。

#### 3.3 高级检索

高级检索可以根据检索系统提供的检索点,任意组配检索式进行检索。高级 检索也提供<u>来源检索和引文检索</u>。

#### 3.3.1 来源检索

检索系统提供了十一个检索点,在检索框中输入"字段名称"和"布尔连接 符"以及检索内容构造检索式;也可以在最下方的检索框填入相应检索词,点击增加,将 自动生成检索语句。

#### 3.3.2 引文检索

检索系统提供了九个检索点,在检索框中输入"字段名称"和"布尔连接 符"以及检索内容构造检索式;也可以在最下方的检索框填入相应检索词,点击增加,将 自动生成检索语句。

#### 3.4 结果限定

来源检索和引文检索的检索结果可以通过"结果限定"来限定检索结果。来 源检索结果可以从来源、年代、作者和学科四个方面来进行结果限定;引文检索结果可以 从被引出处、年代和作者三个方面来进行结果限定。

#### 3.5 结果排序

来源检索和引文检索的检索结果可以进行排序,点击结果输出列表中相应字段名称,可以实现相应字段的排序,来源检索结果可以按照题名、作者、来源和被引频次进行排序,引文检索可以按照作者、被引出处和被引频次进行排序。

#### 3.6 结果细览页面查看

点击结果列表中每条记录题名中的"详细信息",可以查看该条记录的详细 信息。结果详细信息页面可以查看该条记录的题名、作者、作者机构、文摘、来源、 ISSN、关键词、基金、参考文献,引文文献、相关文献和其他链接。 其中,作者、关键 词、基金都可以进一步链接,进行检索。

#### 3.6.1 引证文献

通过结果概览页面的被引频次或者结果细览页面右侧的引证文献都可以查看 来源文献的引证文献。点击概览页面的被引频次,或者点击细览页面右侧的引证文献进行 查看。

#### 3.6.2 相关文献

相关文献包括作者相关、关键词相关和参考文献相关

#### 3.6.2.1 作者相关

作者相关指与本文(来源文献)的作者共同发表的文献。可以在作者相关 选项的弹出作者列表中选择作者,选择一个作者,表示检索所选择的作者发表的所有文 献,选择两个或以上的作者,表示检索所选择的两个或以上作者共同发表的所有文献;

#### 3.6.2.2 关键词相关

指与本文(来源文献)的关键词共同出现的文献。可以在关键词相关选项的 弹出关键词列表中选择关键词,选择一个关键词,表示检索所选择的关键词的所有文献, 选择两个或以上的关键词,表示所选择的两个或以上关键词共同出现的所有文献;

#### 3.6.2.3 参考文献相关

指与本文(来源文献)具有共同参考文献的文献。直接点滴提交查看与本文具有共同参考文献的文献即可进行查看。

#### 3.7 结果输出

检索结果提供三种输出方式: E-mail、打印和下载。

检索结果可以通过勾选每条记录前的选择框,或者直接选中"本页"或者 "所有记录"进行输出结果的选择,对选中的结果直接点击 E-mail、打印和下载即可进行 相应操作。

#### 3.8 来源刊浏览

来源刊浏览主要是提供中国科学引文数据库来源期刊浏览,页面提供期刊名 首字母的选择和刊名、ISSN 的检索。

系统提供来源刊的来源文献详细信息的细览页面。显示信息包括题名、作 者、机构、文摘、出处、ISSN、关键词、学科、基金、参考文献、引证文献和相关文献。

浏览方法:

- 1. 选择来源刊浏览, 跳转到期刊浏览的页面;
- 2. 选择期刊名称的首字母; 或者在期刊检索的下拉框中选择检索字段, "刊名"或 "ISSN", 在文本框中输入相应的检索字段, 点击"检索"。
- 3. 在检索结果页面,点击"刊名",查看该期刊的详细信息;
- 4. 点击该期刊的卷期,查看该期刊相应卷期的具体来源文献信息

5. 实例:检索期刊"化学学报"

- 第一步: 打开 <u>http://www.sciencechina.cn</u>页面
- 第二步:选择来源刊浏览;
- 第三步:或者在期刊检索的下拉框中选择检索字段 "刊名",在文本框中 输入"化学学报",点击"检索"。

# 中国科学文献计量指标数据库(CSCD-ESI)使用手册

目 录

| -, | CSCD-ESI 系统简介 2         |
|----|-------------------------|
| 二、 | CSCD-ESI 系统访问 ······· 2 |
| 三、 | 相关检索                    |
|    | 1. 年度统计                 |
|    | 2. 统计基线                 |
|    | 3. 高被引统计9               |
|    | 4. 对比分析                 |
| 四、 | 系统说明                    |
| 五、 | 系统退出                    |

一、系统简介:

中国科学文献计量指标数据库运用科学计量学和网络计量学的有关方法,以 CSCD 及 SCI 年度数据为基础,对我国年度科技论文的产出力和影响力及其分布 情况进行客观的统计和描述。

从宏观统计到微观统计, 渐次展开, 展示了省市地区、高等院校、科研院所、 医疗机构、科学研究者论文产出力和影响力, 并以学科领域为引导, 显示我国各 学科领域的研究成果, 揭示不同学科领域中, 研究机构的分布状态。

1. 数据源

为全面客观展示我国科研人员的年度产出成果, CSCD-ESI 数据库的统计源 采用国内和国外两大重要的文献数据库, 国内采用中国科学引文数据库 (Chinese Science Citation Database, 简称 CSCD), 国外采用科睿唯安 Web of Science (简 称 WOS) 核心合集部分子集 (简称 SCI)。

CSCD 收录的我国出版的中、英文优秀期刊一千余种,统计时采用全库数据, 不区分核心库和扩展库。WOS 核心合集数据库目前包含 10 个细分数据库, CSCD-ESI 仅采用以下 3 个数据库:

(1) Science Citation Index Expanded (SCI-EXPANDED)

(2) Social Sciences Citation Index (SSCI)

(3) Conference Proceedings Citation Index - Science (CPCI-S)

注:统计年为 2020 年及以后,数据源仅包含(1)和(2),不再包含会议论文数据源(3)。

#### 2. 文献类型

CSCD-ESI 统计论文类型如下:

(1) CSCD 中研究性或综述性,并且论文的页长大于1页的论文。

(2) SCI 中论文类型为"Article"、"Review"、"letter",并且机构地址为"PeoplesR China"的论文。

2

注:统计年份为 2014-2019 年时, SCI 论文类型除上述三种外, 另包含 "Proceedings Paper",

统计年为 2020 年及以后, 只包含 "Article" 、 "Review" 、 "Letter" 。

#### 二、 CSCD-ESI 的访问

CSCD-ESI的访问方式有两种,一是在浏览器地址栏中输入: http://www.sciencechina.cn/后选择页面右上侧"中国科学文献计量指标 (CSCD-ESI)"中的"进入检索"进行访问:

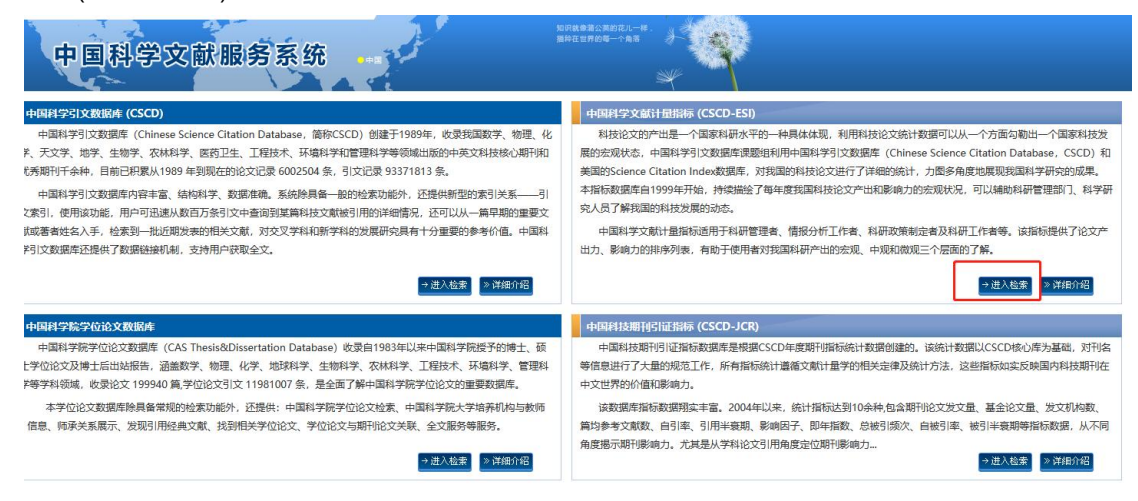

二是在浏览器地址栏中输入: http://www.sciencechina.cn/esi/ 直接可进入到 CSCD-ESI 中。

#### 三、相关检索

#### 1. 年度统计:

进入 CSCD-ESI 数据库后, 默认的界面为"年度统计", 此项统计可在选择的 统计年内分别对 CSCD 数据库收录期刊、SCI 收录的期刊、CSCD 收录加 SCI 收 录期刊范围内进行的多项指标统计, 可对"数学"、"物理学、"化学"、"天文学、地球 科学"、"生物科学"、"农业科学"、"医药、卫生"、"工业技术"、"环境科学、安全科学"九 大学科进行学术产出和影响力分析。根据所做选项, 会列出各学科"统计年发文 量"、

"5年发文量"、"被引篇数"、"被引频次"、"篇均被引频次"多项指标统计结果。

| முவி CSCD-ESI 中国和     | 斗学文献计量指标                                        |          |           |                      |         |          |                                               |
|-----------------------|-------------------------------------------------|----------|-----------|----------------------|---------|----------|-----------------------------------------------|
|                       |                                                 |          | • 首页 🗾    | <b>平度统计 - •</b> 统计基线 | • 高被引统计 | • 对比分析 - | <ul> <li>统计说明</li> <li>▲ 中国科学院文献情報</li> </ul> |
| 数据筛选                  | 检索条件: 2020年-CSCD                                | 敗据       |           |                      |         |          |                                               |
| <b>丽统计年份</b><br>2020年 | <ul> <li>数学</li> <li>物理学</li> <li>化学</li> </ul> |          |           |                      |         |          |                                               |
| コ数据来源                 | 大大学、地球科学<br>生物科学<br>友业科学<br>正形、卫生               | 5.0      | 38%       | 39%                  |         |          |                                               |
| CSCD                  | ▲ 工业技术                                          | 督学科发文量分布 | 9.3% 合学科被 | <b>引城</b> 次分布        |         |          |                                               |
| SCI<br>CSCD+SCI       |                                                 | 25%      | 145       | -                    |         |          |                                               |
|                       | CSCD Å                                          | 学科       | 统计年发文量    | 5年发文量                | 被引篇数    | ↓ 被引频次   | 当前显示 1 - 9 条共 9 条<br>♦ <b>篇均被引频次</b> ♦        |
|                       | 1                                               | 数学       | 3012      | 16964                | 3986    | 7970     | 0.47                                          |
|                       | 2                                               | 物理学      | 7567      | 37626                | 14635   | 35826    | 0.95                                          |
|                       | 3                                               | 化学       | 8487      | 45233                | 22666   | 55732    | 1.23                                          |
|                       | 4.                                              | 天文学、地球科学 | 14793     | 77144                | 48898   | 175991   | 27% 2.28                                      |
|                       | 5                                               | 生物科学     | 9707      | 55607                | 30094   | 99180    | 1.78                                          |
|                       | 6                                               | 农业科学     | 23139     | 113043               | 74634   | 257902   | 2.28                                          |
|                       | 7                                               | 医药、卫生    | 68272     | 344377               | 159536  | 376421   | 1.09                                          |
|                       | R                                               | TAULT    | 91740     | 485069               | 255155  | 712225   | 1.51                                          |

年度统计中包含:学科、机构、地区、基金四项统计内容。

|       |      | •首页                      | ・年度统计, | •统计基线 | • 高被引统计 | •对比分析 - | •统计说明 |  |
|-------|------|--------------------------|--------|-------|---------|---------|-------|--|
| SCD数据 |      |                          | 学科     |       |         |         |       |  |
|       |      |                          | 地区     |       |         |         |       |  |
| 班科学   | 4.12 | 5.2 <sup>*</sup><br>8.0% | 基金     |       |         |         |       |  |

注:点击统计表栏首的 🔭 三角标志,可对各栏数据进行由大至小,由小至大不同排序。

(1) 学科统计

点击页面各学科文字,可展示学科的详细内容,也可分别选择""高等院校、"科研机构"、"医疗机构"、"附属医院"、"行政机构"、"公司企业"、"其它机构"等机构类型进行查看。

| 「June CSCD-ESI 中国和 | 科学文献计量指标                   |                                         |            |               |                |               |        |                 |
|--------------------|----------------------------|-----------------------------------------|------------|---------------|----------------|---------------|--------|-----------------|
|                    |                            |                                         | 首页 ・年度统计   | · •统计基线       | • 高被引统计        | •对比分析 •       | •统计说明  | ・ 🛓 中国科学院文献情报中心 |
| 数据筛选               | 检察条件: 2020                 | 年-物理学-按机构类型-分布情况                        |            |               |                |               |        |                 |
| <b>四</b> 牙程左4      | ●提示说明: 当前指                 | 标体系下的所有机构均来自于CSCD数据源中统计年发文量累积百分比前90%的机构 |            |               |                |               |        |                 |
| 曲选择年初              |                            | 各眼睛类型的计中能又通行佈置                          | 各個相关型被引用   | 8次分布图         |                |               |        |                 |
| 2020年              | × 35k                      | 160k-                                   |            |               |                |               |        |                 |
| ■选择学科              | 25k -                      | 140k -<br>120k -                        |            |               |                |               |        |                 |
| 物理学                | <ul> <li>✓ 15k-</li> </ul> | 80k -<br>80k -                          |            |               |                |               |        |                 |
| 會选择机构类型            | 10k-                       | 40k-                                    |            |               |                |               |        |                 |
| 全部类型               |                            | 20k-                                    |            |               |                |               |        |                 |
| 全部举型               |                            |                                         |            |               |                |               |        | * 0.6K/s 38x    |
| 高等院校               | 0.0                        | 0.0                                     |            | _             |                |               |        |                 |
| 科研机构               | - AND                      | and and white out and                   | AND STREET | within a with | and the second |               |        |                 |
| 医疗机构               | the.                       | den 15. den den den den                 | See 1 Per  | them the      | Br             |               |        |                 |
| 附属医院               |                            |                                         |            |               |                |               | 当前     | 显示1-20条共1,400条  |
| 行政机构               | CSCD                       | ♦ 机构名称 ♦                                | 机构类型       | 统计年发文量        | 5年发文量          | <b>被引篇数</b> ↓ | 被引频次 💡 | 篇均被引频次          |
| 公司企业               | 1                          | 清华大学                                    | 高等院校       | 107           | 570            | 249           | 795    | 1.39            |
| 其他机构               | 2                          | 北京理工大学                                  | 高等院校       | 128           | 564            | 266           | 769    | 1.36            |
|                    | 3                          | 大连理工大学                                  | 高等院校       | 71            | 459            | 250           | 667 28 | 1.45            |
|                    |                            |                                         | Tablein    | 100           | F01            | 220           | F07    | 110             |
|                    | 4                          | ₩示理工人子                                  | 同等院仪       | 100           | 501            | 209           | 291    | 1.19            |
|                    | 5                          | 中国科学院合肥物质科学研究院                          | 科研机构       | 65            | 407            | 182           | 525    | 1.29            |
|                    | 6                          | 天津大学                                    | 高等院校       | 97            | 462            | 217           | 511    | 1.11            |
|                    | 7                          | 中国科学技术大学                                | 高等院校       | 135           | 645            | 220           | 500    | 0.78            |

(2) 机构统计

进入"机构"选项,可以在统计年份选定不同的数据来源,查询到全部机 构类型的5项指标,也可以匹配不同的机构类型和学科领域,进行数据统计 分析。

|               |   |           |                           | ・首页               | •年度统计 • | • 统计基线 | • 高被引统计 | • 对比分析 • | • 統计说明 | • 🛓 中国科学院文献             | 情报中 |
|---------------|---|-----------|---------------------------|-------------------|---------|--------|---------|----------|--------|-------------------------|-----|
| 数据筛选          |   | 检索条件: 202 | 20年-机构-全部类型-全部学科-CSCD数据   |                   |         |        |         |          |        |                         |     |
| 1942/2000     |   | ●提示说明:当前  | 前指标体系下的所有机构均来自于CSCD数据源中统计 | 年发文量累积百分比前90%的机构! |         |        |         |          |        |                         |     |
| ■统计年份         |   |           | Q 请输入机构名称                 |                   |         |        |         |          |        | 当前显示 1 - 20 条,共 8,390 9 | 条   |
| 2020年         | ~ | CSCD      | 机构名称                      | 统计年发文量            | ▼ 5年发   | 文量 ↓   | 被引篇数    | ⇒ 被引频次   | ÷      | 篇均被引频次                  | ÷   |
| ●机构类型<br>小照※用 |   | 1         | 北京大学                      | 3023              | 151     | 71     | 7324    | 20708    |        | 1.36                    |     |
| 全部举型          |   | 2         | 上海交通大学                    | 2881              | 147     | 92     | 6995    | 18537    |        | 1.25                    |     |
| 高等院校          |   | 3         | 浙江大学                      | 2561              | 121     | 08     | 6328    | 18888    |        | 1.56                    |     |
| 科研机构          |   | 4         | 中南大学                      | 2160              | 117     | 50     | 6204    | 16384    |        | 1.39                    |     |
| 医疗机构<br>附属医院  |   | 5         | 首都医科大学                    | 2077              | 104     | 78     | 4892    | 10629    |        | 1.01                    |     |
| 亍政机构          |   | 6         | 四川大学                      | 1935              | 993     | 9      | 4769    | 12972    |        | 1.31                    |     |
| 公司企业          |   | 7         | 郑州大学                      | 1742              | 81      | /1     | 3795    | 8696     |        | 1.06                    |     |
| 其他机构<br>重点实验室 |   | 8         | 华中科技大学                    | 1715              | 79      | 51     | 4021    | 11955    |        | 1.50                    |     |
|               |   | 9         | 复旦大学                      | 1708              | 839     | 3      | 3691    | 9256     |        | 1.10                    |     |
|               |   | 10        | 武汉大学                      | 1579              | 88      | 96     | 5096    | 17264    |        | 1.94                    |     |
|               |   | 11        | 天津大学                      | 1573              | 87      | 1      | 4685    | 14740    |        | 1.69                    |     |

| 数据筛选         |   | 检察条件: 202 | 20年-机构-全部类型-全部学科-CSCD数据                |                  |         |        |        |                         |
|--------------|---|-----------|----------------------------------------|------------------|---------|--------|--------|-------------------------|
| 带统计年份        |   | ●提示说明:当前  | 指标体系下的所有机构均未由于CSCD股混凝中统计年<br>Q 消给入机构名称 | 发文量累积百分比前90%的机构! |         |        |        | 当前显示 1 - 20 条.共 8,390 多 |
| 2020年        | ~ | CSCD      | 机构名称 🔶                                 | 统计年发文量           | 5年发文量 🕴 | 被引篇数 中 | 被引頻次 🕴 | 篇均被引频次                  |
| <b>骨机构类型</b> |   |           | diverse and                            | 2022             | 15171   | 7334   | 20700  | 1.26                    |
| 全部类型         | ~ |           | 46367.1                                | 3025             | 15171   | /324   | 20708  | 1.56                    |
| M 49 21 55 M |   | 2         | 上海交通大学                                 | 2881             | 14792   | 6995   | 18537  | 1.25                    |
| @1859684     | ~ | 3         | 浙江大学                                   | 2561             | 12108   | 6328   | 18888  | 1.56                    |
| 0.05.99.51   |   | 4         | 中南大学                                   | 2160             | 11750   | 6204   | 16384  | 1.39                    |
| 数学           |   | 5         | 首都医科大学                                 | 2077             | 10478   | 4892   | 10629  | 1.01                    |
| 物理学          |   | 6         | 四川大学                                   | 1935             | 9929    | 4769   | 12972  | 1.31                    |
| 化学           |   | 7         | 郑州大学                                   | 1742             | 8171    | 3795   | 8696   | 1.06                    |
| 生物科学         |   | 8         | 华中科技大学                                 | 1715             | 7951    | 4021   | 11955  | 1.50                    |
| 农业科学         |   | 9         | 复旦大学                                   | 1708             | 8393    | 3691   | 9256   | 1.10                    |
| 医药卫生<br>T业技术 |   | 10        | 武汉大学                                   | 1579             | 8896    | 5096   | 17264  | 1.94                    |
| 环境科学安全科学     |   | 11        | 天津大学                                   | 1573             | 8711    | 4685   | 14740  | 1.69                    |
| 自然科学总论       |   | 12        | 清华大学                                   | 1545             | 8420    | 4621   | 18240  | 2.17                    |
| 社会科学总论       |   | 13        | 同济大学                                   | 1432             | 8140    | 4571   | 13171  | 1.62                    |
|              |   | 14        | 中山大学                                   | 1424             | 6909    | 3476   | 9971   | 1.44                    |

点击进入各机构中,不但可以查看到机构的各学科统计数据及学科占比,而且还

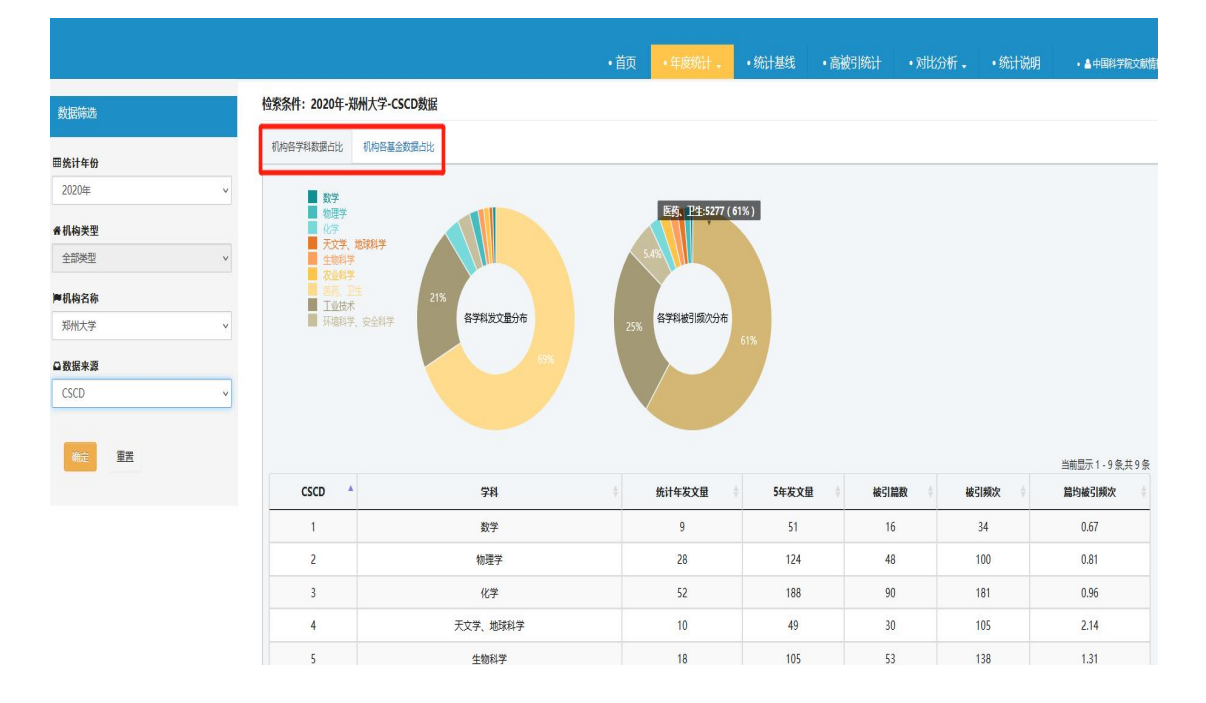

可以查看机构基金统计数据及基金数据占比。

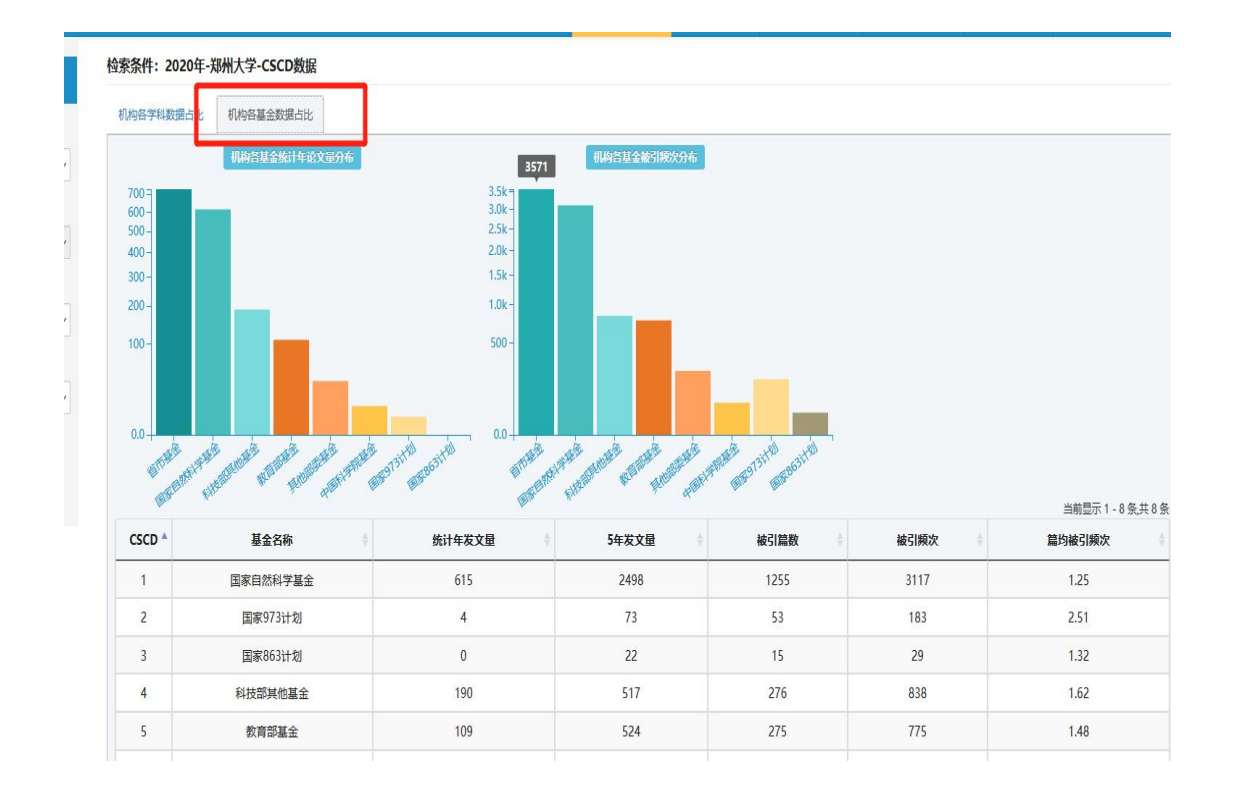

(3) 地区统计

进入"地区"选项,可以查看到全国各地年度科学文献分布、论文影响力 分布。可以检索全部学科的情况,也可以根据需求查看某一学科的情况。

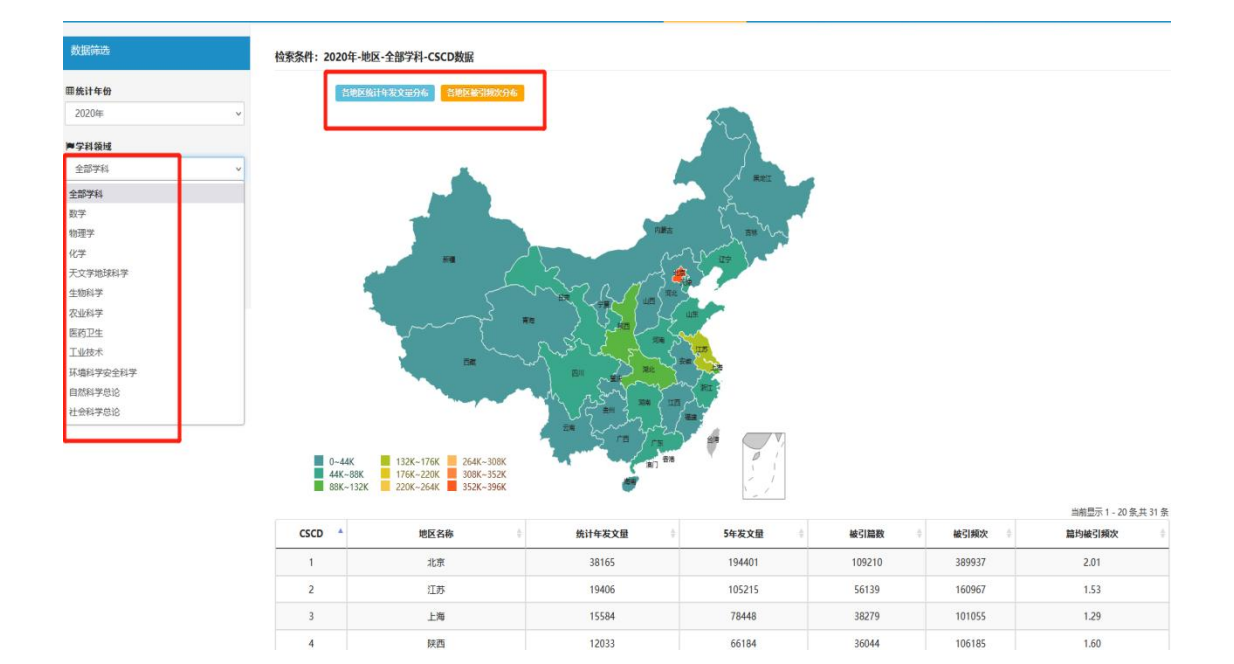

(4) 基金统计

进入"基金"选项,可以查看到中国各项基金年度资助的文献分布、资助的论 文影响力分布。

| 数据筛选     | 1 | 检察条件: 2020年 <mark>-基金</mark> -CSCD+5 | SCI数据    |        |         |         |              |                             |
|----------|---|--------------------------------------|----------|--------|---------|---------|--------------|-----------------------------|
| 目统计年份    |   |                                      | 基全名称     | 你计在发文员 | 5在发文册   | 結己首約    | <b>結己類</b> 次 | 当前显示 1 - 8 条共 8 条<br>篇伪装引题次 |
| 2020年    | v | 1                                    | 国家自然科学基金 | 414566 | 1857279 | 1489032 | 19404910     | 10.45                       |
| 2数据来源    |   | 2                                    | 国家973计划  | 41363  | 195858  | 172234  | 3034182      | 15.49                       |
| CSCD+SCI |   | 3                                    | 国家863计划  | 2180   | 47636   | 39034   | 556520       | 11.68                       |
|          |   | 4                                    | 科技部其他基金  | 117957 | 468010  | 369617  | 4563595      | 9.75                        |
|          |   | 5                                    | 教育部基金    | 161029 | 689361  | 554569  | 7548678      | 10.95                       |
|          |   | 6                                    | 中国科学院基金  | 25891  | 107420  | 91619   | 1592659      | 14.83                       |
|          |   | 7                                    | 其他部委基金   | 36041  | 158164  | 120535  | 1240114      | 7.84                        |
|          |   | 8                                    | 省市基金     | 336312 | 1384646 | 1064016 | 12480837     | 9.01                        |

点击进入各项基金名称后,可以查看到各项基金在不同类型的机构所产生的论文 产出力和影响力情况。

| 数据筛选         |   | 检索条件:2020年   | -国家自然科学基金-CSCD+SCI数据               |            |          |       |       |        |                        |
|--------------|---|--------------|------------------------------------|------------|----------|-------|-------|--------|------------------------|
| 围统计年份        |   | ●提示说明:当前指标   | 体系下的所有机构均来自于CSCD+SCI数据源中统计年发文量累积百分 | 计比前90%的机构! |          |       |       |        |                        |
| 2020年        | * | 高等院校<br>科研机术 |                                    |            |          |       |       |        |                        |
| ▼基金名称        |   | 財産運動<br>医疗机械 | 8.6%                               | 9.0%       |          |       |       |        |                        |
| 国家自然科学基金     | ~ | 建作用4         |                                    |            |          |       |       |        |                        |
| <b>骨机构类型</b> |   |              | 各机构类型发文量分布                         | 机构类型被引频》   | 2分布      |       |       |        |                        |
| 全部类型         | ~ |              |                                    |            |          |       |       |        |                        |
| 全部类型         |   |              |                                    |            |          |       |       |        |                        |
| 高等院校         |   |              | 84%                                |            | 83%      |       |       |        |                        |
| 科研机构         |   |              |                                    |            |          |       |       |        |                        |
| 医疗机构         |   |              |                                    |            |          |       |       | 2      | 前見示 1 - 20 冬 井 1 572 8 |
| 附屬医院<br>行政机构 |   | CSCD+SCI     | 机构名称                               | ♦ 机构类型 ♦   | 统计年发文量 🔻 | 5年发文量 | 被引篇数  | 被引颠次 ( | 篇均被引频次                 |
| 公司企业         |   | 1            | 上海交通大学                             | 高等院校       | 7745     | 35226 | 29113 | 396672 | 11.26                  |
| 其他机构         |   | 2            | 浙江大学                               | 高等院校       | 7523     | 33249 | 28456 | 444947 | 13.38                  |
|              |   | 3            | 中南大学                               | 高等院校       | 6097     | 25127 | 21167 | 309982 | 12.34                  |
|              |   | 4            | 华中科技大学                             | 高等院校       | 5720     | 25532 | 22083 | 381401 |                        |
|              |   |              |                                    |            |          |       |       |        | 14.94                  |
|              |   | 5            | 中山大学                               | 高等院校       | 5402     | 21614 | 18681 | 297386 | 14.94                  |

#### 2. 统计基线

统计基线是对单篇论文影响力评价的指标,从被引频次角度来反映文章在其 相应的学科中的位次排名。CSCD-ESI的统计基线分别给出了在某个发表年、某 个学科领域排名进入前 0.1%、前 1%、前 10%、前 20%的文章所需要达到的被引频 次,从而界定出高质量的研究成果。统计基线中,被引频次的计算的统计时间 窗是滚动 10 年加当前年,基线的统计执行定期更新的模式,更新的频率与中国 科学引文数据库(CSCD)数据更新的频率一致。CSCD-ESI统计基线的学科分类 采用《中国图书馆分类法》的一级分类体系,遵循基础研究的特质,数理科学和 化学类(O类)采用二级学科分类,并将力学与物理学两个二级学科分类合并为 物理学。基线统计值为空的统计值表示无进入本档位的文章,故而无法提供相 应的满足条件的被引频次。相应学科领域中文章的总量过少时,会出现无文章进 入相应档位的情况。

进入"统计基线"选项,可以查看到全部学科及不同学科中论文影响力年度评价指标。

9

| ្រា CSCD-ESI           | 中国科学文 | 献计量指标           |         |       |       |       |        |       |       |       |         |       |               |           |
|------------------------|-------|-----------------|---------|-------|-------|-------|--------|-------|-------|-------|---------|-------|---------------|-----------|
|                        |       |                 |         |       |       | •首页   | •年度统计, | · 统计  | LL线 · | 高被引统计 | •对比分析 • | •统计说明 | • <b>å</b> #8 | 1科学院文献情报· |
| 数据筛选                   |       | ● 提示説明:百分位指标数撤渡 | 权为CSCD! |       |       |       |        |       |       |       |         |       |               |           |
| _                      |       | 所有学科            | 所有年     | 2011年 | 2012年 | 2013年 | 2014年  | 2015年 | 2016年 | 2017年 | 2018年   | 2019年 | 2020年         | 2021年     |
| ■选择学科                  |       | 0.1%            | 50      | 64    | 62    | 62    | 60     | 56    | 49    | 43    | 37      | 31    | 21            | 9         |
| 全部学科                   | ~     | 1.0%            | 19      | 26    | 24    | 24    | 22     | 21    | 19    | 17    | 15      | 13    | 9             | 4         |
| 全部学科                   |       | 10.0%           | 6       | 7     | 7     | 7     | 7      | 6     | 6     | 6     | 5       | 4     | 3             | 1         |
| 所有学科                   |       | 20.0%           | 3       | 4     | 4     | 4     | 4      | 4     | 4     | 3     | 3       | 3     | 2             |           |
| 数学                     |       |                 |         |       |       |       |        |       |       |       |         |       |               |           |
| 物理学                    |       | 数学              | 所有年     | 2011年 | 2012年 | 2013年 | 2014年  | 2015年 | 2016年 | 2017年 | 2018年   | 2019年 | 2020年         | 2021年     |
| 化学                     |       | 0.1%            | 17      | 25    | 19    | 17    | 21     | 18    | 17    | 16    | 11      | 9     | 15            | 3         |
| 天文学、地球科学               |       | 1.0%            | 7       | 9     | 9     | 9     | 7      | 8     | 8     | 7     | 6       | 5     | 3             | 1         |
| 生物科学                   |       | 10.0%           | 2       | 3     | 2     | 2     | 2      | 2     | 2     | 2     | 2       | 1     | 1             |           |
| 医药、卫生                  |       | 20.0%           | 1       | 1     | 1     | 1     | 1      | 1     | 1     | 1     | 1       | 1     |               |           |
| 农业科学                   |       |                 |         |       |       |       |        |       |       |       |         |       |               |           |
| 工业技术                   |       | 物理学             | 所有年     | 2011年 | 2012年 | 2013年 | 2014年  | 2015年 | 2016年 | 2017年 | 2018年   | 2019年 | 2020年         | 2021年     |
| 交通运输                   |       | 0.1%            | 28      | 36    | 33    | 31    | 33     | 29    | 30    | 27    | 21      | 16    | 11            | 4         |
| 那空、肌大                  |       | 1.0%            | 13      | 17    | 17    | 16    | 15     | 14    | 12    | 12    | 10      | 7     | 5             | 2         |
| 外调科子、安王科子<br>(合合)#18月1 |       | 10.0%           | 5       | 7     | 7     | 7     | 6      | 5     | 5     | 5     | 4       | 2     | 1             |           |
| 計会科学员论                 |       | 20.0%           | 3       | 4     | 4     | 4     | 4      | 3     | 3     | 3     | 3       | 1     | 1             |           |
| 自然科学总论                 |       |                 |         |       |       |       |        |       |       |       |         |       |               |           |
|                        |       | 化学              | 所有年     | 2011年 | 2012年 | 2013年 | 2014年  | 2015年 | 2016年 | 2017年 | 2018年   | 2019年 | 2020年         | 2021年     |
|                        |       | 0.1%            | 29      | 36    | 32    | 34    | 35     | 25    | 22    | 25    | 25      | 31    | 17            | 9         |
|                        |       | 1.0%            | 14      | 19    | 16    | 17    | 16     | 13    | 12    | 12    | 10      | 10    | 7             | 3         |
|                        |       |                 |         | -     |       |       |        |       |       |       |         |       |               |           |

## 3. 高被引统计

高被引论文的界定主要借助 CSCD-ESI 的统计基线指标,高被引论文展示了 在 10 年滚动时间区间内,某学科领域中被引频次排名进入前 1%的文章的集合。

进入"高被引统计"选项,不仅可以查看到全部类型在各学科的高被引论文情况,而且可以选择"地区"、"机构"、"基金"、"期刊"等不同类型在各学科的高被引论文分布情况。

#### 注: 高被引统计指标数据源仅为 CSCD!

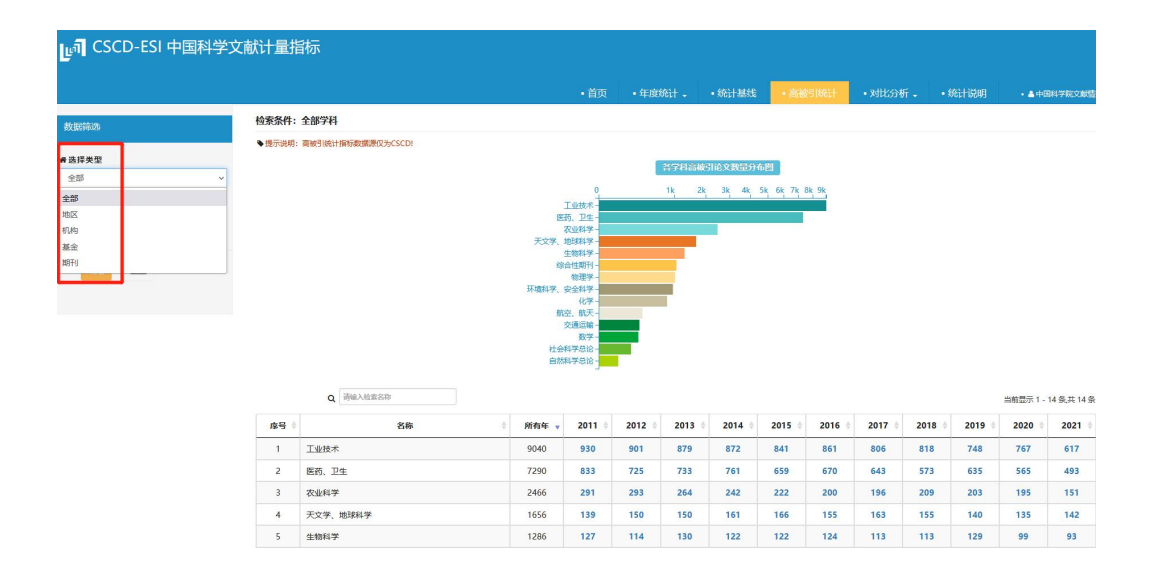

点击年度的高被引论文数值后,可进入高被引论文的具体详情内容,包括:论文题名、学科、作者、来源文献、被引频次。点击"题名"下文献题名,可直接链接到 CSCD 数据库内论文的详细信息,点击"被引频次"下的数值,可直接链接到 CSCD 数据库中引证文献内容。

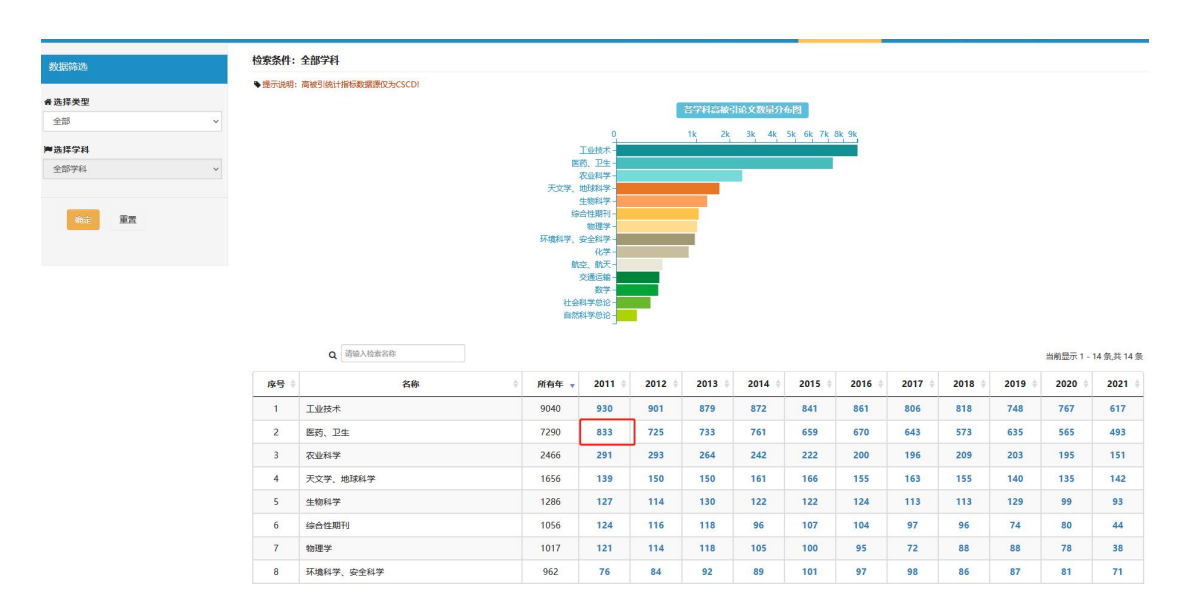

|        |                      | • 首页  | <ul> <li>         ・         ・         ・</li></ul> | 高被引統计・対比分析・・                        | 统计说明                       |
|--------|----------------------|-------|---------------------------------------------------|-------------------------------------|----------------------------|
| 件: 201 | <b>Q</b> 请喻入检索词      |       |                                                   | 当前显示 1                              | - 20 条, <mark>共</mark> 833 |
| 家号     | ♦ 题名                 | ♦ 学科  | ∲ 作者                                              | ◆ 来源 ◆                              | 被引频次                       |
| 1      | 中国高血压防治指南2010        | 医药、卫生 | 中国高血压防治指南修订委员会                                    | 中华心血管病杂<br>志,2011,39(7):579-616     | 641                        |
| 2      | 慢性乙型肝炎防治指南(2010年版)   | 医药、卫生 | 中华医学会肝病学分会;中华医学感染病<br>分会                          | 单 中华肝脏病杂志,2011,19(1):13-24          | 332                        |
| 3      | 中国高血压防治指南2010        | 医药、卫生 | 刘力生                                               | 中华高血压杂<br>志,2011,19(8):701-742      | 273                        |
| 4      | 慢性乙型肝炎防治指南(2010年版)   | 医药、卫生 | 中华医学会肝病学分会;中华医学会感染统<br>学分会                        | 有 中华传染病杂志,2011,29(2):65-80          | 160                        |
| 5      | 一测多评法建立的技术指南         | 医药、卫生 | 王智民;钱忠直;张启伟;朱晶晶;高慧敏;王峰<br>涛                       | ● 中国中药杂志,2011,36(6):657-658         | 146                        |
| 6      | 我国消除疟疾面临的机遇与挑战       | 医药、卫生 | 高琪                                                | 中国血吸虫病防治杂<br>志,2011,23(4):347-349   | 112                        |
| 7      | 综合医院多药耐药菌医院感染控制效果的研究 | 医药、卫生 | 李六亿;贾会学;贾建侠;赵秀莉;赵艳春;任<br>红;要蕙;林金兰                 | 中华医院感染学杂<br>志,2011,21(20):4306-4308 | 102                        |

## 4. 对比分析

"对比分析"选项中,包括两种对比分析内容,即"机构对比"和"地区对比"。

| □数据来源        |  |       | 机构双     | す比<br>オ比 |        |
|--------------|--|-------|---------|----------|--------|
| CSCD         |  |       | · 0(2)/ |          |        |
| □机构截取方式      |  |       |         |          |        |
| 统计年发文量       |  |       | ~       |          |        |
| <b>骨机构名称</b> |  |       |         |          |        |
| 请选择将要对比的机构   |  |       |         | (最多支持5   | 个机构对比) |
|              |  | 对比 清空 | 2       |          |        |
|              |  |       |         |          |        |

(1) 机构对比:

机构对比中的数据来源中包括: CSCD 数据、SCI 数据及 CSCD+SCI 数据。

| □数据来源              |  |
|--------------------|--|
| CSCD               |  |
| CSCD               |  |
| SCI                |  |
| CSCD+SCI           |  |
| יניו בר פירט ער דו |  |

机构截取方式中包括:统计年发文量和5年发文量

| □数据来源   |
|---------|
| CSCD    |
| □机构截取方式 |
| 统计年发文量  |
| 统计年发文量  |
| 5年发文量   |

机构名称:可以在下拉菜单中选择或在选择框内输入查找机构。

| □数据来源    |           |  |
|----------|-----------|--|
| CSCD     |           |  |
| □机构截取7   | 方式        |  |
| 统计年发文量   | <b>圭</b>  |  |
| ✿机构名称    |           |  |
| 请选择将要对   | 比的机构      |  |
| ATR国防科技  | 国家重点实验室   |  |
| IFSA协同创新 | 行中心       |  |
| 瘟基因与相关   | 基因国家重点实验室 |  |
| 艾滋病疫苗国   | 家工程实验室    |  |
| 安徽蚌埠市第   | 三人民医院     |  |
| 空衛高州主人   | 尼库院       |  |

选择对比机构后,点击"对比"选项,可得到柱形图和表格项显示统计结果。 可查看"5年发文量"、"统计年发文量"、"被引篇数"、"被引频次"、"高被引论文量" 等对比项的图形显示和统计数据。

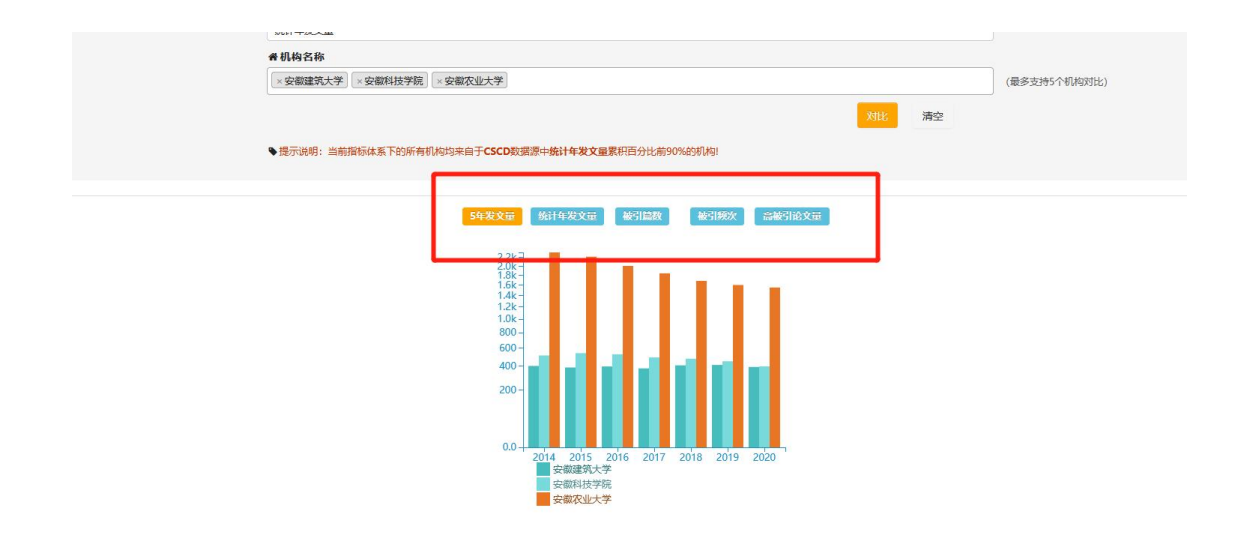

| 机构名称   | 2014年 | 2015年 | 2016年 | 2017年 | 2018年 | 2019年 | 2020年 |
|--------|-------|-------|-------|-------|-------|-------|-------|
| 安徽建筑大学 | 404   | 389   | 399   | 380   | 410   | 414   | 394   |
| 安徽科技学院 | 515   | 541   | 528   | 493   | 479   | 452   | 400   |
| 安徽农业大学 | 2317  | 2216  | 2007  | 1846  | 1690  | 1607  | 1557  |

(2) 地区对比:

# 地区对比的数据来源为:CSCD、SCI、CSCD+SCI

|                 |  | 2000 Alexandre | וזטפוראתנייו | IL CLUVEN | 1.1 |
|-----------------|--|----------------|--------------|-----------|-----|
| <b>者</b> 选择地区名称 |  |                |              |           |     |
| 请选择将要对比的地区      |  |                |              | (銀        | 多支  |
| 口数据来源           |  |                |              |           |     |
| CSCD            |  |                |              | ~         |     |
| CSCD            |  |                |              |           |     |
| sci             |  |                |              |           |     |
| 501             |  |                |              |           |     |

| 对比地区为全国的省市 | 国的省市 |
|------------|------|
|------------|------|

|                 |   | • 首页 | •年度统计 🗸 | •统计基线 | • 高被引统计 | • <b>x</b> dtk | 汾析 ₊  | • 统计   |
|-----------------|---|------|---------|-------|---------|----------------|-------|--------|
| <b>者</b> 选择地区名称 | 1 |      |         |       |         |                |       |        |
|                 |   |      |         |       |         |                | (最多支持 | 5个地区对出 |
| 安徽              |   |      |         |       |         | ^              |       |        |
| 北京              |   |      |         |       |         |                |       |        |
| 福建              |   |      |         |       |         |                |       |        |
| 甘肃              |   |      |         |       |         |                |       |        |
| 广东              |   |      |         |       |         |                |       |        |
| 广西              |   |      |         |       |         |                |       |        |
| 贵州              |   |      |         |       |         |                |       |        |
| 海南              |   |      |         |       |         |                |       |        |
| 河北              |   |      |         |       |         |                |       |        |
| Solution.       |   |      |         |       |         | ~              |       |        |

选择对比地区后,点击"对比"选项,可得到柱形图形及表格项显示统计结果。可 查看"5年发文量"、"统计年发文量"、"被引篇数"、"被引频次"等对比项的图形显 14

## 示和统计数据。

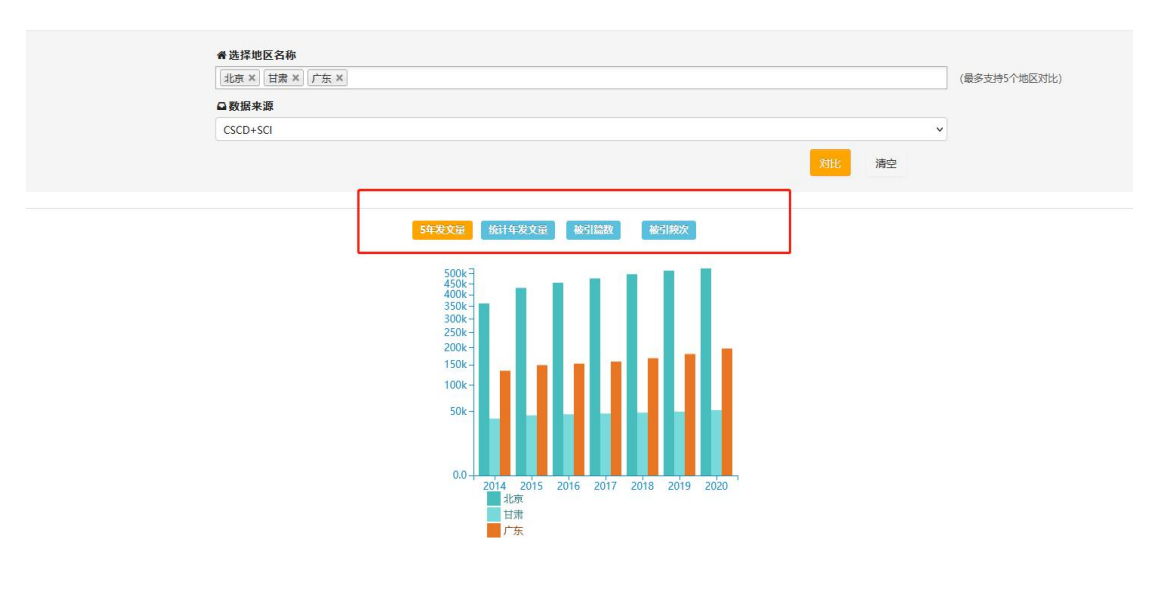

| 地区名称 | 2014年  | 2015年  | 2016年  | 2017年  | 2018年  | 2019年  | 2020年  |
|------|--------|--------|--------|--------|--------|--------|--------|
| 北京   | 362642 | 431130 | 455469 | 475839 | 496471 | 514249 | 525409 |
| 甘肃   | 39595  | 44266  | 45771  | 46999  | 48304  | 49828  | 52283  |
| 广东   | 134415 | 149227 | 153177 | 159011 | 168382 | 180701 | 197506 |

### 四、统计说明

统计说明,是对 CSCD-ESI 数据库的相关:统计源和文献类型、数据统计的 相关内容、统计指标的定义、高被引统计和基线统计的说明和解释。

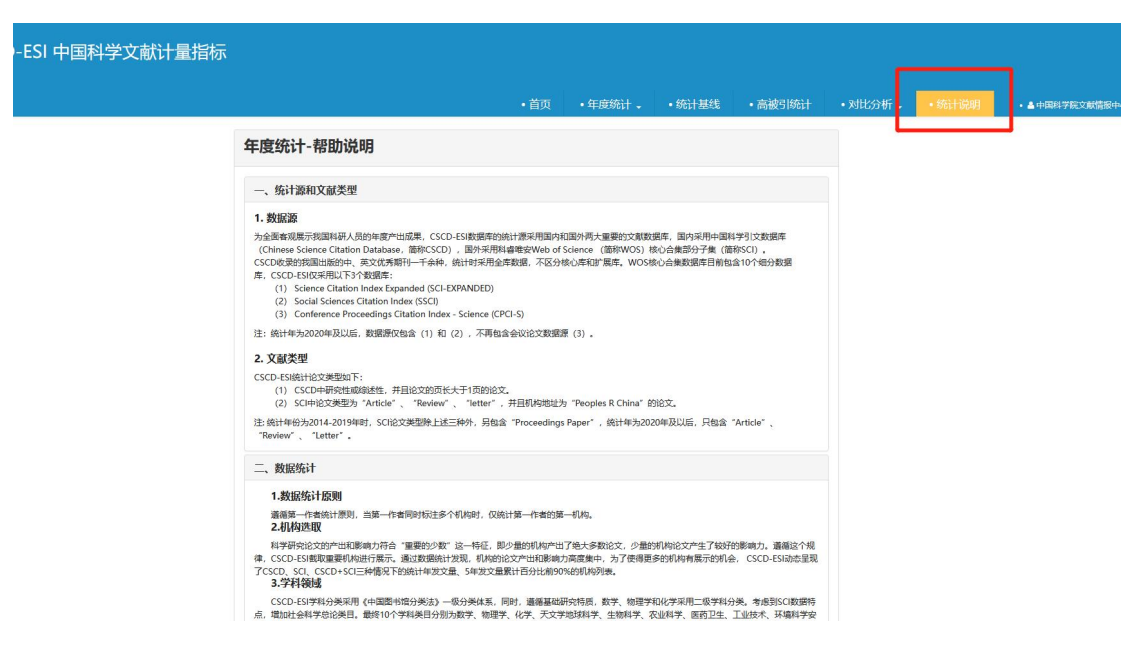

| 为方便用/<br>(1)<br>主要培养》<br>部学院、<br>(2)<br>织地从事研<br>(3)<br>(4)<br>(5)<br>(6)<br>(7) | <sup>4</sup> 横向比较同类机构的论文产出特点,CSCD-ESI对论文产出机构进行类型划分,具体类型及划分依据如下:<br>高等院校:按照国家规定的设置标准和审批程序批准举办,通过普通高等学校、成人高等学校招生全国统一考试,招收普通高中毕业生<br>1象,实施高等教育的全日制大学、独立学院和职业技术学院、高等专科学校、广播电视大学、职工大学、业余大学、职工医学院、管理<br>攻育学院、普通高校的继续教育学院等。<br>科研机构:有明确的研究方向和任务。有一定水平的学术带头人,和一定数量、质量的研究人员。有开展研究工作的基本条件。长期有:<br>研究与开发活动的机构。<br>行政机构:指依法建立,享有行政权力,担负行政职能的那一部分国家机构。<br>公司企业:一般依法设立的,有独立的法人财产,以营利为目的的企业法人。<br>医疗机构:依法定程序设立的人事疾病诊断、治疗活动的卫生机构。<br>其他机构:不包含在上述机构类型中的机构。 |
|----------------------------------------------------------------------------------|----------------------------------------------------------------------------------------------------|
| <b>5.基金约</b><br>CSCD-ES<br>基金委设立的4<br>金 (除教育部、<br>的各种基金)。                        | <b>计计</b><br>I根握论文标注的资助基金内容进行基金产出及影响力统计,并把基金类型划分为8大类,分别为:国家自然科学基金(含各种国家自然科<br>各种基金)、省市基金(31个省市设立的各种基金项目)、教育部基金(教育部设立的各种基金)、国家863计划、国家973计划、部委引<br>科技部以外国家各部委设立的基金)、科技部其他基金(不含有国家863计划、国家973计划基金)和中国科学院基金(中国科学院设立                                                                                                    |
| 三、统计指                                                                            | 际定义                                                                                                    |
|                                                                                  | 论文量:统计年内的论文总量。例如,统计年为2014年,则统计年论文量为2014年的发表论文总量。                                                                                                    |

#### 高被引统计与基线-帮助说明

#### 一、统计基线

(1)统计基线是对单篇论文影响力评价的指标,从被引频次角度来反映文章在其相应的学科中的位次排名。CSCD-ESI的统计基线分别给出了在某个发表年、某个学科领域排名进入前0.1%、前10%、前20%的文章所需要达到的被引频次,从而界定出高质量的研究成果。统计基线中,被引频次的计算的统计时间窗是滚动10年加当前年,基线的统计执行定期更新的模式,更新的频率与中国科学引文数据库(CSCD)数据更新的频率一致。
(2) CSCD-ESI统计基线的学科分类采用《中国图书馆分类法》的一级分类体系,遵循基础研究的特质,数理科学和化学类(O类)采用二级学科分类,并将力学与物理学两个二级学科分类。并将为学与物理学两个二级学科分类。在并为物理学、基线统计值为空的统计值表示无进入本档位的文章,故而无法提供相应的满足条件的被引频次。

### 五、系统退出

退出系统,有两种方法:一是点击"中国科学院文献情报中心"项中的"退出",

另一种方法为点击页面上的"首页"项。

| 司 CSCD-ESI 中国科学) | 文献计量指标             |        |       |        |         |       |                |
|------------------|--------------------|--------|-------|--------|---------|-------|----------------|
|                  | • 荀页               | •年度统计, | •统计基线 | •高被引统计 | •对比分析 • | •统计说明 | .▲ 中国科学院文献情报中心 |
| 据筛选              | 检索条件: 2020年-CSCD数据 |        |       |        |         |       | 退出             |

| g可 CSCD-ESI 中国科学文献计量指标   | й        |          |       |         |          |        |                  |
|--------------------------|----------|----------|-------|---------|----------|--------|------------------|
|                          | ・首页      | • 年度統計 - | •统计基线 | • 高被引统计 | • 对比分析 。 | • 統计说明 | ・▲ 中国科学院文献情報中心 。 |
| iotastik, anante cocos時間 | <u> </u> |          |       |         |          |        |                  |

# 中国科技期刊引证指标 (CSCD-JCR)使用手册

# 目 录

| -, | CSCD-JCR 系统简介 ·······   | 2    |
|----|-------------------------|------|
| 二、 | CSCD-JCR 系统访问   ······· | 2    |
| 三、 | 相关检索                    | • 3  |
|    | 1. 来源期刊引证指标检索           | • 3  |
|    | 2. 来源期刊对比               | ·· 6 |
|    | 3. 其它检索                 | 7    |
| 四、 | 系统帮助                    | 9    |
| 五、 | 系统退出                    | ·10  |

### 一、 系统简介:

中国科技期刊引证指标数据库是根据 CSCD 年度期刊指标统计数据创建的。 该统计数据以 CSCD 数据库为基础,对刊名等信息进行了大量的规范工作,所有 指标统计遵循文献计量学的相关定律及统计方法,这些指标如实反映国内科技期 刊在中文世界的价值和影响力。

CSCD-JCR 指标数据翔实丰富。2010 年以来,统计指标达到 10 余种,包括 期刊论文发文量、基金论文量、发文机构数、篇均参考文献数、自引率、引用半 衰期、影响因子、即年指数、总被引频次、自被引率、被引半衰期等。从不同角 度揭示期刊影响力。

## 二、 CSCD-JCR 的访问

CSCD-JCR 的访问方式有两种, 一是在浏览器地址栏中输入: http://www.sciencechina.cn/后选择页面右下侧 "中国科技期刊引证指标 (CSCD-JCR)"中的"进入检索"进行访问:

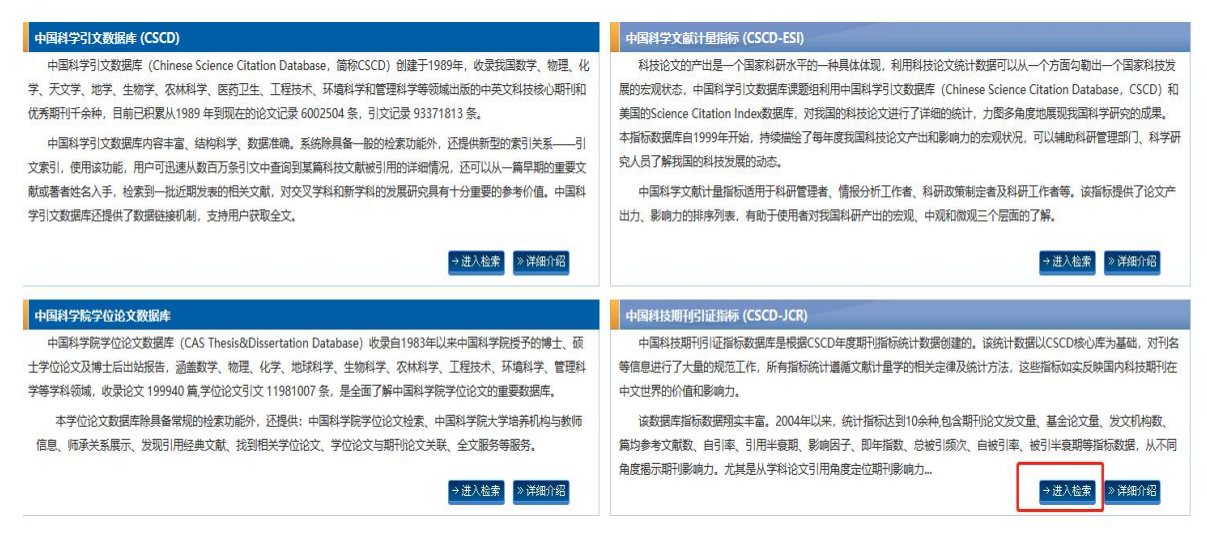

二是在浏览器地址栏中输入:<u>http://sciencechina.cn/jcr/search\_jcr.jsp</u> 直接可

进入到 CSCD-JCR 中。

## 三、 相关检索

#### 1. 来源期刊引证指标检索:

(1) 进入 CSCD-JCR 数据库后, 默认的界面为"来源期刊引证指标检索", 此项检

索是对 CSCD 数据库收录的来源期刊进行的多项指标查询。可以根据"统计年"、"一级学科"、"二级学科"、"期刊名称/ISSN"对 CSCD 收录的期刊进行检索。根据所做各项检索在页面下部,会列出"序号"、"刊名"、"ISSN"、"总被引频次"、"影响因子"、"H 指标"、"论文量"、"基金论文量"几项指标统计结果。

| ៤<br>ម្រា CSCD−JCR ៅ | 中国科技期刊引证指标                         |         |             |           |         |                             |            |                |
|----------------------|------------------------------------|---------|-------------|-----------|---------|-----------------------------|------------|----------------|
|                      |                                    | ♣首页 ■   | 来源期刊归证指标检索  | 来源期刊对比    | 副其他检索   | ♥帮助                         | 🛔 中国科学I    | 完文献情报中心        |
| 引证指标检索               |                                    |         |             |           |         |                             |            |                |
| 统计年                  | 2021年 🗸                            |         |             |           |         |                             |            |                |
| 一级学科                 | 全部学科                               |         |             |           |         |                             |            |                |
| 二级学科                 | 请选择二级学科,不选择或空表示为全部                 | ß       |             |           |         |                             |            |                |
| 期刊名称/ISSN            |                                    |         |             |           |         | -                           |            |                |
|                      | 20466 SHEPS                        |         | ,           |           |         |                             |            |                |
|                      | 1304 /75 1                         |         |             |           |         |                             |            |                |
| 引证指标                 |                                    |         |             |           |         |                             |            |                |
| <b>,</b> 刊名 、        | <ul> <li></li> </ul>               |         |             |           |         |                             | 当前显示 1     | - 20 条/共 1,313 |
| 2号                   | 刊名                                 |         | ISSN        | 总被引频次     | 影响因子    | H指数                         | 论文量        | 基金论文量          |
| 1 aBIOTECH           |                                    |         | 2096-6326   | 21        |         |                             | 30         | 28             |
| 2 Acta Biochimic     | a et Biophysica Sinica             |         | 1672-9145   | 478       | 0.3839  | 2                           | 191        | 189            |
| 4 Acta Geologica     | Sinica                             |         | 1000-9515   | 1386      | 0.8362  | 3                           | 180        | 40             |
| 5 Acta Mathema       | tica Scientia                      |         | 0252-9602   | 285       | 0.2398  | 3                           | 134        | 6              |
| 6 Acta Mathema       | tica Sinica. English Series        |         | 1439-8516   | 196       | 0.0901  | 2                           | 120        | 105            |
| 7 Acta Mathema       | ticae Applicatae Sinica-English Se | ries    | 0168-9673   | 78        | 0.0584  | 2                           | 65         | 61             |
| 8 Acta Mechanic      | a Sinica                           |         | 0567-7718   | 700       | 1.0529  | 3                           | 130        | 120            |
| 引证指标检索               |                                    |         | <b>Q</b> 引证 | 指标检索      |         |                             |            |                |
| 统                    | 1年 2021年 ~                         |         |             | 统计年       | 2021年   |                             | ~          |                |
| 一级制                  | 学科<br>2020年<br>2019年               |         |             | 一级学科      | 全部学科    |                             |            |                |
| 二级制                  | 学科 2018年                           | 成空表示为全部 | _           | 二级学科      | 全部学科    |                             |            |                |
| 期刊名称/19              | 2017年<br>SSN 2016年                 |         |             |           | 社会科学    | 总论                          |            |                |
|                      | 2016年                              |         | Į           | 肝利名称/ISSN | 自然科学    | 总论                          |            |                |
|                      | 2015年                              |         |             |           | 数理科学    | 印化学                         |            |                |
|                      | 2014年                              |         |             |           | -       |                             |            |                |
|                      | 2013年                              |         |             |           | 检索      | 清空                          | 2          |                |
|                      | 2012年                              |         |             |           |         |                             |            |                |
| Q 引证指标               | 示检索                                |         | Q Sh        | 正指标检索     |         |                             |            |                |
|                      | 统计年 2021年                          | v       |             | 统计        | 年 202   | 1年                          |            | 1              |
|                      | —级学科 全部学科                          |         | -           | —级学       | 科全部     | 学科                          |            |                |
| Г                    | -47.2457.1                         |         | _           | - 47 244  |         | ويمبر 770 — <del>1</del> 71 | N 77 14-45 | 2 - 12 - 12 NI |
|                      |                                    |         |             | 狱子        | [4] 消泣: | 14—40子4                     | 斗,个边挡      | 现全表示力          |
| 期刊                   | 名称/ISSN 力学                         |         |             | 期刊名称/ISS  | N 地球    | 学报                          |            |                |
|                      | 物理学                                |         |             |           |         |                             |            |                |
|                      | 初理于                                |         |             |           |         |                             |            |                |
|                      | 化学                                 |         |             |           |         | 4 <del>45</del>             | 法内         |                |
|                      | A APTICTUME                        |         | -           |           | 1 - 3   | <u>w</u> ж                  | <b>消</b> 空 |                |

检索出的几项指标,每一项可根据需要进行由高至低的排序

|                | 引止指标        |                                          |           |       |        |     |        |               |
|----------------|-------------|------------------------------------------|-----------|-------|--------|-----|--------|---------------|
| ije 🗄          | 利名<br>11/2  | ~ Q                                      |           |       |        |     | 当前显示 1 | - 20 条/共 1,31 |
| r <b>ș</b> ÷ , | して<br>急被引频次 | 刊名                                       | ISSN      | 总被引频次 | 影响因子   | H指数 | 论文量    | 基金论文量         |
| 1 1            | 影响因子        |                                          | 2096-6326 | 21    |        |     | 30     | 28            |
| 2 1            | 论文量         | et Bio <mark>physica Sinica</mark>       | 1672-9145 | 478   | 0.3839 | 2   | 191    | 189           |
| 3 3            | 基金论文量       |                                          | 2096-0956 | 126   | 0.4219 | 3   | 67     | 46            |
| 4              | Acta Geolog | jica Sinica                              | 1000-9515 | 1386  | 0.8362 | 4   | 180    | 154           |
| 5              | Acta Mathe  | matica Scientia                          | 0252-9602 | 285   | 0.2398 | 3   | 134    | 118           |
| 6              | Acta Mathe  | matica Sinica. English Series            | 1439-8516 | 196   | 0.0901 | 2   | 120    | 105           |
| 7              | Acta Mathe  | maticae Applicatae Sinica-English Series | 0168-9673 | 78    | 0.0584 | 2   | 65     | 61            |
| 8              | Acta Mecha  | nica Sinica                              | 0567-7718 | 700   | 1.0529 | 3   | 130    | 120           |
| 9              | Acta Mecha  | nica Solida Sinica                       | 0894-9166 | 235   | 0.4322 | 3   | 75     | 71            |
| 10             | Acta Metall | urgica Sinica(English Letters)           | 1006-7191 | 864   | 1.0597 | 5   | 159    | 147           |
| 11             | Acta Ocean  | ologica Sinica                           | 0253-505X | 735   | 0.3111 | 4   | 179    | 177           |
| 12             | Acta Pharm  | aceutica Sinica B                        | 2211-3835 | 987   | 1.9673 | 5   | 268    | 244           |
| 13             | Acta Pharm  | acologica Sinica                         | 1671-4083 | 1047  | 0.7462 | 4   | 202    | 194           |
|                |             |                                          |           |       |        |     | 22     | 22            |

# (2) 点击期刊名称后,可以得到该期刊的更多项统计指标:

| 序刊 | 名 v Q 刊名ASSN过滤                                     |           |       |        | - 20 条/共 1,313 |     |       |
|----|----------------------------------------------------|-----------|-------|--------|----------------|-----|-------|
| 序号 | 刊名                                                 | ISSN      | 总被引频次 | 影响因子   | H指数            | 论文量 | 基金论文量 |
| 1  | aBIOTECH                                           | 2096-6326 | 21    |        |                | 30  | 28    |
| 2  | Acta Biochimica et Biophysica Sinica               | 1672-9145 | 478   | 0.3839 | 2              | 191 | 189   |
| 3  | Acta Geochimica                                    | 2096-0956 | 126   | 0.4219 | 3              | 67  | 46    |
| 4  | Acta Geologica Sinica                              | 1000-9515 | 1386  | 0.8362 | 4              | 180 | 154   |
| 5  | Acta Mathematica Scientia                          | 0252-9602 | 285   | 0.2398 | 3              | 134 | 118   |
| 6  | Acta Mathematica Sinica. English Series            | 1439-8516 | 196   | 0.0901 | 2              | 120 | 105   |
| 7  | Acta Mathematicae Applicatae Sinica-English Series | 0168-9673 | 78    | 0.0584 | 2              | 65  | 61    |
| 8  | Acta Mechanica Sinica                              | 0567-7718 | 700   | 1.0529 | 3              | 130 | 120   |
| 9  | Acta Mechanica Solida Sinica                       | 0894-9166 | 235   | 0.4322 | 3              | 75  | 71    |
| 10 | Acta Metallurgica Sinica(English Letters)          | 1006-7191 | 864   | 1.0597 | 5              | 159 | 147   |
| 11 | Acta Oceanologica Sinica                           | 0253-505X | 735   | 0.3111 | 4              | 179 | 177   |
| 12 | Acta Pharmaceutica Sinica B                        | 2211-3835 | 987   | 1.9673 | 5              | 268 | 244   |
| 13 | Acta Pharmacologica Sinica                         | 1671-4083 | 1047  | 0.7462 | 4              | 202 | 194   |
|    |                                                    |           |       |        |                |     |       |

#### ● Acta Geologica Sinica 地质学报

#### 期刊简介

WTUBY?
(Acta Geologica Sinica) 是中国地质学会主办的学术双月刊创办于1922年,刊载中国地质学会会员地质调查研究之所得及在学术年会中宣读的论文。以反映中国地质学界在地质科学的理论研究、基础研究和基本地质问题方面的最新、最重要成果为主要任务,兼又新的方法和成大、所开论之文龙地学和相关学科各领域的研究、包括地层学、古生物学、地史学、构造地质学、大地构造学、矿物学、岩石学、地球化学、地球物理、矿床地质学、水文地质学、工程地质学、环境地质学、区域地质学以及地质勘查的新理论和新技术。

| 中国地质                | ISSN   | 1000-9515    |  |
|---------------------|--------|--------------|--|
| <i>也质科学</i><br>新的方法 | 国内统一刊号 | CN 11-2001/P |  |
| <i>把学、构</i>         | 出版频率   | 双月刊          |  |
| 之地质                 | 主编     | 舒德干          |  |

| 所属学科及分区             |              |          | 相关学科》 |       |         |       | a       |
|---------------------|--------------|----------|-------|-------|---------|-------|---------|
| 天文学、地球科学<br>● 地质学   |              | Q        | 2     | 地店    | 古生物学    | 地球科学  |         |
|                     |              |          |       |       |         |       |         |
|                     |              |          |       |       |         |       |         |
| ■ 文献指标 <sup>®</sup> |              |          |       |       |         |       |         |
| 论文量                 | 基金论文量        | 论文机构数    | 参考了   | 之献数   | 篇均参考文献数 | 自引率   | 引用半衰期   |
| 180                 | 154          | 265      | 105   | 532   | 58.5100 | 2.12% | 13.7700 |
| 阅读提示: 将鼠杨           | i放在标题栏上可以查看i | 该值的计算定义。 |       |       |         |       |         |
|                     |              |          |       |       |         |       | €       |
| ■ 影响力指标             | <i>•</i>     |          |       |       |         |       |         |
|                     |              |          |       |       |         |       |         |
| 影响因子                | 即年指数         | 总被引频次    | 自被引率  | 被引半衰期 | H指数     | 特征因子  | 论文影响力分值 |

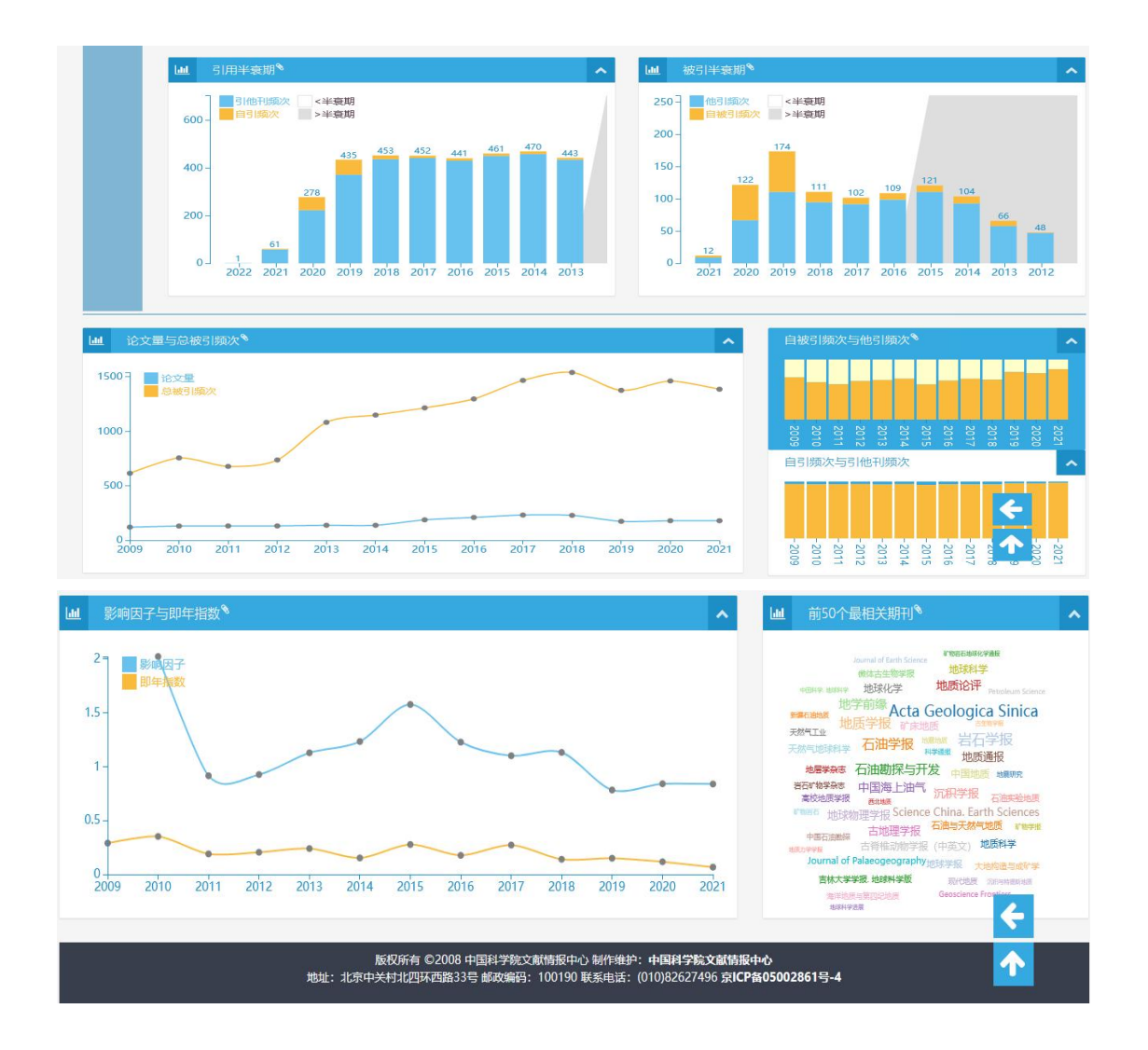

(3) 点击"相关学科"项中的学科名称,可查看期刊在该学科范围内的被引情

况。

| 按字科51用排行                                         |             |                              |                    |
|--------------------------------------------------|-------------|------------------------------|--------------------|
| 21 ~ 年 期刊被 古生物学                                  | 2 论文引用次数的排名 |                              |                    |
|                                                  |             |                              |                    |
| 学科分布》                                            | へ Q 刊名      |                              | 当前显示 1 - 30 条/共 30 |
| 全部学科                                             | 名次          | 刊名                           | 总被引频次              |
| ○ 社会科学总论                                         | 1           | 古生物学报                        | 318                |
| <ul> <li>自然科学总论</li> </ul>                       | 2           | 古脊椎动物学报 (中英文)                | 234                |
| <ul> <li>         ・</li></ul>                    | 3           | 微体古生物学报                      | 156                |
| <ul> <li>力学</li> </ul>                           | 4           | 地层学杂志                        | 121                |
| <ul> <li>物理学</li> </ul>                          | 5           | 第四纪研究                        | 106                |
| <ul> <li>化字</li> <li>于文学 地球科学</li> </ul>         | 6           | 地质通报                         | 80                 |
| <ul> <li>天文学</li> </ul>                          | 7           | 科学通报                         | 78                 |
| <ul> <li>测绘学</li> </ul>                          | 8           | Chinese Science Bulletin     | 67                 |
| <ul> <li>地球物理学</li> <li>土原刊学(原合学)</li> </ul>     | 8           | <b>地质学报</b>                  | 67                 |
| <ul> <li>人 (4)子 ( (1)家子)</li> <li>地质学</li> </ul> | 10          | Acta Geologica Sinica        | 66                 |
| <ul> <li>海洋学</li> </ul>                          | 11          | 地质必要                         | 54                 |
| <ul> <li>自然地理学</li> </ul>                        | 11          | 中国科学 神球科学                    | 54                 |
| <ul> <li>生物科子</li> <li>生物学原理与理论</li> </ul>       | 12          | Science China Earth Sciences | E2                 |
| <ul> <li>生物物理学</li> </ul>                        | 15          |                              | 32                 |
| - 古生物学                                           | 14          | 古地埋字版                        |                    |
| <ul> <li>微生物学</li> <li>(微生物学)</li> </ul>         | 15          | 地球科学                         |                    |
|                                                  | 16          | 古脊椎动物与古人类                    | 39                 |

注:1) 点击各项标头的曲别针标记处,可直接链接至"帮助"项中对该数据的解释。

2) 将鼠标放在标题栏上可以查看该值的计算定义。

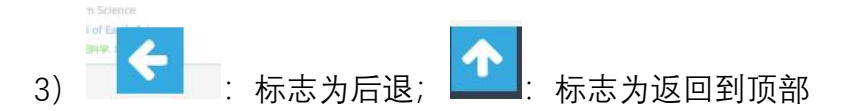

- 2. 来源期刊对比:
  - (1) 通过点击"来源期刊对比",可进入 CSCD 来源期刊对比界面。

| โต <sub>ป</sub> ี CSCD−10 | CR 中国科技期刊引证指标                                   |  |
|---------------------------|-------------------------------------------------|--|
|                           | 《首页 ■来源期刊归1证指标检索 ■来源期刊对比 副其他检索 《帮助 ▲中国科学院文献情报中心 |  |
| Q 引证指标检索                  | ā                                               |  |
| 统                         | 计年 2021年 ~                                      |  |
| —级                        | 学科 全部学科 *                                       |  |
| 二级:                       | <b>学科</b> 请选择二级学科,不选择或空表示为全部                    |  |
| 期刊名称/!!                   | SSN                                             |  |
|                           | 检索清空                                            |  |

(2) 在此可以进行输入或在下拉菜单中选择多种 CSCD 来源期刊,进行"总 被引频次"、"影响因子"、"H 指数"、"论文量"、"基金论文量"项对比分析。

| [⊮ิสิ CSCD−JCR † | 1国科技期刊引证指标                              |      |              |         |       |      |              |   |
|------------------|-----------------------------------------|------|--------------|---------|-------|------|--------------|---|
|                  |                                         | ₩ 首页 | 圖 来源期刊引证指标检索 | 雪来源期刊对比 | 副其他检索 | ♥帮助  | ▲中国科学院文献情报中心 |   |
| <b>Q</b> 选择来源刊   |                                         |      |              |         |       |      |              | ^ |
| 期刊名称             |                                         |      |              |         |       | (最多支 | 5持9个期刊对比)    |   |
|                  | Acta Geologica Sinica                   |      |              |         |       | ^    |              |   |
|                  | Acta Mathematica Scientia               |      |              |         |       |      |              |   |
|                  | Acta Mathematica Sinica. English Series |      |              |         |       |      |              |   |
|                  | Acta Mathematicae Applicatae Sinica     |      |              |         |       | ~    |              |   |

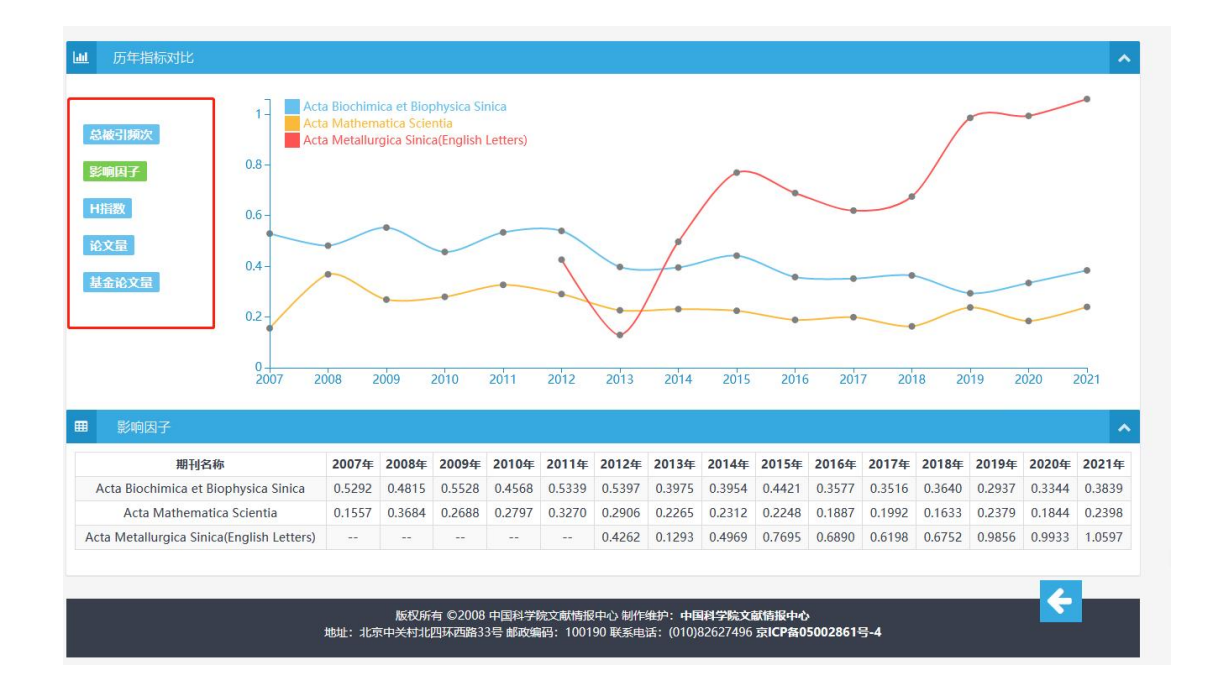

#### 3. 其它检索

(1)通过点击首页中"其它检索"可对期刊进行"按被引频次总排行"、"按学科引用 排行"、"外文期刊引用排行"的检索。这里所涉及的期刊,不限于 CSCD 收录源期 刊,也涉及非 CSCD 收录源期刊(加粗字体的期刊为 CSCD 收录源期刊,正常字 体期刊为非 CSCD 收录源期刊)。

|       |            | 😭 首页 | ■ 来源期刊引证指标检索 | 🚍 来源期刊对比            | ■其他检索 | ●帮助  | 💄 中国科学院文献情报中心 |
|-------|------------|------|--------------|---------------------|-------|------|---------------|
|       |            |      |              | ■ 按被引频次总排行          |       |      |               |
| 先择来源刊 |            |      |              | ■ 按学科引用排行           |       |      |               |
| 期刊名称  | 请选择将要对比的期刊 |      |              | <b>1</b> 9 外文期刊引用排行 |       | (最多支 | [持9个期刊对比)     |

### (2) 按被引频次总排行

"按被引频次总排行"不但可以检索到统计年中全部学科的期刊总体的"总被引频 次"和"他引频次"的排名,而且还可以按网页左侧"学科分布"中列出的各学科进行 查看。

| Lu司 CSCD-JCR 中国科技期刊引证指标                        |                            |               |          |       |            |                |
|------------------------------------------------|----------------------------|---------------|----------|-------|------------|----------------|
|                                                | <b>#</b> 首                 | 页 圖来源期刊引证指标检索 | ■ 来源期刊对比 | ■其他检索 | ♥帮助 ▲中国科学院 | 这献情报中心         |
| ■ 按被引频次总排行                                     |                            |               |          |       |            | ^              |
| 2021 • 年全部学科 美期刊以 意<br>感                       | 被引频次<br><b>皮引频次</b><br>引频次 | ▼ 的排名         |          |       |            |                |
| ■ 学科分布 <sup>●</sup>                            | <b>0</b> 刊名                |               |          |       | 当前显示1-     | 50 条/共 5,185 条 |
| <ul> <li>全部学科</li> </ul>                       | 名次                         |               | 刊名       |       | 总被引频次      | 他引频次           |
| ○ 社会科学总论                                       | 1                          | 生态学报          |          |       | 22394      | 18685          |
| <ul> <li>自然科学总论</li> </ul>                     | 2                          | 中国电机工程学报      |          |       | 17680      | 13097          |
| <ul> <li>&gt; 数埋料子札化子</li> <li>■ 数学</li> </ul> | 3                          | 农业工程学报        |          |       | 15370      | 11560          |
| • 力学                                           | 4                          | 环境科学          |          |       | 11769      | 9131           |
| <ul> <li>物理学</li> </ul>                        | 5                          | 电力系统自动化       |          |       | 11534      | 8511           |
| <ul> <li>化学</li> <li>· 天文学 地球科学</li> </ul>     | 6                          | 应用生态学报        |          |       | 11483      | 10284          |
| TAM                                            | -                          |               |          |       |            |                |

## (3) 按学科引用排行

"按学科引用排行"可检索到统计年中各期刊在相关学科范围内的总被引用情况。

| Len CSCD-JCR 中国科技期刊引证                        | 指标          |                          |         |        |      |                      |
|----------------------------------------------|-------------|--------------------------|---------|--------|------|----------------------|
|                                              | <b>希</b> 首页 | <b>三</b> 来源期刊引证指标检索      | ■来源期刊对比 | ■ 其他检索 | ♥ 帮助 | 💄 中国科学院文献情报中心        |
| ■ 按学科引用排行                                    |             |                          |         |        |      | ^                    |
| 2021 > 年期刊被化学计                               | 文引用次数的排名    |                          |         |        |      |                      |
| ■ 学科分布 <sup>●</sup>                          | ▲ Q 刊名      |                          |         |        |      | 当前显示 1 - 11 条/共 11 条 |
| <ul> <li>全部学科</li> </ul>                     | 名次          |                          | 刊名      |        |      | 总被引频次                |
| <ul> <li>社会科学总论</li> </ul>                   | 1           | Chinese Chemical Letters |         |        |      | 2219                 |
| <ul> <li>自然科学总论</li> </ul>                   | 2           | 有机化学                     |         |        |      | 1534                 |
| <ul> <li>         ·</li></ul>                | 3           | Journal of Energy Chemis | try     |        |      | 1450                 |
| • 力学                                         | 4           | 催化学报                     |         |        |      | 1329                 |
| <ul> <li>物理学</li> </ul>                      | 5           | Chinese Journal of Chemi | strv    |        |      | 971                  |
|                                              | 6           | 分析化学                     |         |        |      | 938                  |
| <ul> <li>人文子、184004子</li> <li>王文学</li> </ul> | 7           | 物理化学学报                   |         |        |      | 930                  |
| <ul> <li>测绘学</li> </ul>                      | 8           | 分析测试学报                   |         |        |      | 846                  |
| ■ 地球物理学                                      | 9           | 会演                       |         |        |      | 804                  |
| <ul> <li>大气科子(气源子)</li> <li>・ 地质学</li> </ul> | 10          |                          |         |        |      | 767                  |
| <ul> <li>海洋学</li> </ul>                      | 10          |                          |         |        |      | 707                  |
| <ul> <li>自然地理学</li> </ul>                    | 11          | 员加科学                     |         |        |      | /41                  |
| ○ 生物科学                                       |             |                          |         |        |      |                      |

## (4) 外文期刊引用排行

"外文期刊引用排行"进入后,可查看到统计年中 CSCD 数据库收录的期刊对国外 期刊的引用情况。

| Ŀ    | CSCD-JCR 中国科技期刊引证指标                                             |                     |          |        |       |               |   |
|------|-----------------------------------------------------------------|---------------------|----------|--------|-------|---------------|---|
|      | ∉ 首页                                                            | <b>三</b> 来源期刊引证指标检索 | 3 来源期刊对比 | ■ 其他检索 | ♥帮助   | 💄 中国科学院文献情报中  | ഗ |
| 2021 |                                                                 |                     |          |        |       |               | , |
|      | 4 外入熟刊加石                                                        |                     |          |        |       |               |   |
| 0 刊名 |                                                                 |                     |          |        | 当前显示1 | - 50 条/共 60 条 |   |
| 名次   |                                                                 | 刊名                  |          |        |       | 总被引频次         |   |
| 1    | Nature                                                          |                     |          |        |       | 51333         |   |
| 2    | Science                                                         |                     |          |        |       | 46714         |   |
| 3    | Proceedings of the National Academy of Sciences of the United S | tates of America    |          |        |       | 31550         |   |
| 4    | Nature Communications                                           |                     |          |        |       | 31009         |   |
| 5    | PLoS One                                                        |                     |          |        |       | 30771         |   |
| 6    | Journal of the American Chemical Society                        |                     |          |        |       | 30670         |   |
| 7    | Scientific Reports                                              |                     |          |        |       | 29660         |   |
| 8    | Advanced Materials                                              |                     |          |        |       | 26887         |   |
| 9    | Physical Review Letters                                         |                     |          |        |       | 25030         |   |
| 10   | Angewandte Chemie International Edition                         |                     |          |        |       | 24868         |   |
| 11   | ACS Applied Materials and Interfaces                            |                     |          |        |       | 21260         |   |
| 12   | Science of the Total Environment                                |                     |          |        |       | 20733         |   |
| 13   | Environmental Science & Technology                              |                     |          |        |       | 16011         |   |

# 四、 系统帮助

通过点击页面中"帮助"项,可查看到系统中各项统计数据的相关说明和解释。通

过点击其它各项的 赵田 曲别针图标,也可以直接链接到此项进行查看。

|            | Lun CSCD-JCR 中国科技期刊引证指标                                                                                                    |  |  |  |  |  |  |  |
|------------|----------------------------------------------------------------------------------------------------|--|--|--|--|--|--|--|
|            | 《首页 ■来源期刊引证指标检索 ■来源期刊对比 ■其他检索 ●帮助 ▲中国科学院文献情报中心                                                                                                    |  |  |  |  |  |  |  |
| A          | 系统帮助                                                                                                    |  |  |  |  |  |  |  |
| <b>创</b> 期 | 阳)所屋学科及分区说明<br>1991                                                                                                    |  |  |  |  |  |  |  |
| 期刊期刊家体     | #118-74<br>期刊的所属学科由期刊没来论文的分类特征和期刊的施引文献的分类特征,结合期刊运际的发文内容绘合确定。中国科学引文数据库(CSCD)采用修正的二级《中国图书馆分类法》作为<br><b>期刊的学科体系</b> ,对《中图法》的修正是在不改变具一级类目的前提下,依据各个二级学科分类之间的期刊耦合强度进行聚合和调整。详见学科说明表,修正的学科分类体系在保留专<br>家体系优势的同时也体现了学科和期刊设置的特征,点击期刊的所属学科可以跳转到 <b>投稿引频次总制行</b> 页面,该页面展示了各个学科的期刊的总被引煽次、他引减次取值和排名情况,该<br>排名仅展示了各地引版次大于等于106的期刊。 |  |  |  |  |  |  |  |
| 分区         | (s)up                                                                                                    |  |  |  |  |  |  |  |
| 中国个位可以     | 中国科学引文数据库(CSCD)期刊分区的主要思想是借助统计学中稿线图描述数据分布形态的思想。箱线图是统计学中描述一组或者多组数据分布状态的可视化技术,通过计算数据的五<br>个位置统计量:上限(此处取最大值)、上四分位数(25%分位数)、中位数、下四分位数(75%分位数)、下限(此处取最小值),将一组数据的分布形态属示出来。通过稿线图,我们<br>可以直观的观察-组数据中各个数据的位次分布情况。                                                                                                    |  |  |  |  |  |  |  |
| 基于<br>箱线   | E上述思想,中国科学引文数据库(CSCD)借助箱线图构成中的三个位置统计量对各个所属学科 <sup>1</sup> 中的期刊以影响因子为基础进行分区 <sup>2</sup> ,以下图所示的数学学科中各个期刊影响因子的<br>图为例,介绍中国科学引文数据库(CSCD)对于期刊的分区思路:                                                                                                    |  |  |  |  |  |  |  |
| 25 0.30    |                                                                                                    |  |  |  |  |  |  |  |

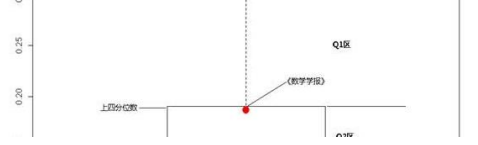

#### ◎ 影响力指标说明

影响因子:期刊前两年发表的论文在统计年的被引频次与该刊前两年发文总量的比值

即年指数:期刊在统计年发表论文在当年的被引次数与该刊在统计年的载文量的比值

总被引频次:期刊自创刊以来的所有载文在统计年的引用次数的总和

自被引率:期刊在统计年的总被引频次中由期刊本身贡献的被引频次与总被引频次的比值

被引半衰期:期刊在统计年的所有被引用文献中,较新的一半的发表年限

H指数:期刊自创刊以来的所有载文在统计年的被引频次集合中,H指数的取值为该刊有H篇论文至少被引用了H次

特征因子:基于期刊前五年发表论文在统计年的被引情况的互引网络,运用PageRank思想计算得到的期刊整体影响力指标,衡量期刊的总体影响力

论文影响力分值:期刊的特征因子取值与该刊前五年发文量总和的标准化取值的比值,衡量期刊的篇级影响力

#### ◎ 引用半衰期说明

期刊的引用半衰期柱状图反映了该期刊在统计年的引用类型为期刊的参考文献数量随其出版时间的分布情况。其中,每个柱形代表了在参考文献集合中,出版年为柱形所对应时间的参考文 献的数量,根据参考文献的来源分为来源于其他期刊的和来源于本期刊的参考文献两个部分。在期刊引用半衰期柱形图中,阴影覆盖的范围为出版年限大于半衰期的参考文献的集合,非明 影部分覆盖的范围为出版年限在半衰期以内的参考文献的集合。

#### ◎ 被引半衰期说明

期刊的被引半衰期柱状图反映了期刊在统计年的所有被引用文献数量随其出版时间的分布情况。其中,每个柱形代表了在被引文献集合中,出版年为柱形所对应时间的被引文献的数量,很 据施引文献的未愿分为来源于其他期刊的和来源于本期刊的被引编次两个部分。在期刊被引半衰期往形图中,阴影覆盖的范围为出版年限大于半衰期的被引文献的集合,非阴影部分覆盖的 范围为出版年程在半衰期以内的被引文就的建合。

#### ◎ 论文量与总被引频次说明

论文量和总被引频次折线图反映了期刊在各个统计年的论文量和总被引频次两个指标的取值随时间不断发展变化的趋势。

#### ◎ 自被引频次与他引频次说明

由自被引频次与他引频次两个指标所组成的堆积挂状图反映了在各个统计年,期刊的总被引频次中由期刊自身贡献的被引频次与由其他期刊贡献的被引频次的比例构成情况。在图中,每个 柱形展示了在该柱形对应的统计年,期刊的自被引频次和他引频次的比例构成情况,不同统计年的柱形可以在纵向上反映期刊的自被引频次比例与他引频次比例随时间发展变化的趋势。

#### ◎ 自引频次与引他刊频次说明

由自引烧次与引他刊版次两个指标所组成的堆积柱状图反映了在各个统计车,期刊的参考文献集合中来源于期刊自身的文献与来源于其他期刊的文献的比例构成情况。在图中,每个柱形展示了在该柱形对应的统计年,期刊的自引版次与引他刊版次的比例构成情况,不同统计年的柱形可以在纵向上反映期刊的自引版次比例与引他刊版次比例随时间发展变化的趋势。

#### ◎影响因子与即年指数说明

影响因子与即年指数的时间分布折线图反映了影响因子和即年指数两个影响力指标随时间的发展趋势。

## 五、 系统退出

退出系统,有两种方法:一是点击"中国科学院文献情报中心"项中的"退出",另

ተ

一种方法为点击页面上的"首页"项。

|    | Lun CSCD-JCR 中国科技期刊引证指标 |      |                     |          |               |             |               |   |
|----|-------------------------|------|---------------------|----------|---------------|-------------|---------------|---|
|    |                         | ▲ 首页 | <b>圖</b> 来源期刊引证指标检索 | ■ 来源期刊对比 | <b>副</b> 其他检索 | <b>◎</b> 帮助 | 🛓 中国科学院文献情报中心 | 1 |
| A. | 系统帮助                    |      |                     |          |               |             | Ů退出           | ^ |
| 新期 | 刊所属学科及分区说明              |      |                     |          |               |             |               |   |

|                  | [16] CSCD-JCR 中国科技期刊引证指标 |      |                     |                 |               |     |             |   |
|------------------|--------------------------|------|---------------------|-----------------|---------------|-----|-------------|---|
|                  |                          | ♣ 首页 | <b>三</b> 来源期刊引证指标检索 | <b>雪</b> 来源期刊对比 | <b>三</b> 其他检索 | ♥帮助 | 中国科学院文献情报中心 |   |
| A                | 系统帮助                     |      |                     |                 |               |     |             | ~ |
| <b>③</b> 期<br>所属 | 刊所属学科及分区说明<br>学科         |      |                     |                 |               |     |             |   |